# Roteiro de Instalação e Configuração

## Módulo GetNetLac

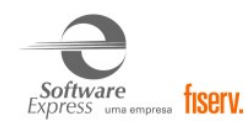

## Conteúdo

| 1.                                                                                                    | INTRODUÇÃO                                                                                                    | 4                                                                                                    |
|----------------------------------------------------------------------------------------------------|----------------------------------------------------------------------------------------------------|----------------------------------------------------------------------------------------------------|
| 2.                                                                                                    | DESCRIÇÃO DO NEGÓCIO                                                                                                    | 4                                                                                                    |
| 3.                                                                                                    | PRÉ-REOUISITOS                                                                                                    | 5                                                                                                    |
| 4.                                                                                                    | INSTALAÇÃO DO MÓDULO GETNETLAC                                                                                                    | 7                                                                                                    |
|                                                                                                    |                                                                                                    | 7                                                                                                    |
| 4.2                                                                                                    | INSTALAÇÃO                                                                                                    | 7                                                                                                    |
| 4.3                                                                                                    | RollBack                                                                                                    | 7                                                                                                    |
| 5.                                                                                                    | COMPONENTES DO MÓDULO                                                                                                    |                                                                                                    |
| 6.                                                                                                    | CONFIGURAÇÃO DO MÓDULO GETNETLAC NO SITEF/SITDEMO                                                                                                    | 9                                                                                                    |
| 7.                                                                                                    | CONFIGURAÇÃO MULTI-BANDEIRA                                                                                                    | 13                                                                                                    |
| 7.1                                                                                                    | CONFIGURADOR MULTI-BANDEIRA                                                                                                    | 13                                                                                                    |
| 7.2                                                                                                    | Configurador Multibandeira 2 (Colorido)                                                                                                    |                                                                                                    |
| 8                                                                                                    | CARGA DE TABELAS                                                                                                    | 21                                                                                                    |
| 0.                                                                                                    |                                                                                                    |                                                                                                    |
| 9.                                                                                                    | VISUALIZADOR DE TABELAS GETNETLAC                                                                                                    |                                                                                                    |
| 10.                                                                                                    | RELATÓRIOS                                                                                                    | 23                                                                                                    |
| 11.                                                                                                    | SITEFWEB                                                                                                    |                                                                                                    |
| 12                                                                                                    | TRANSAÇÕES PERMITIDAS IUNTO A ADMINISTRADORA CETNETI AC                                                                                                    | 26                                                                                                    |
| 12.                                                                                                    |                                                                                                    |                                                                                                    |
| 12.1                                                                                                    | 1 I RANSAÇÕES DE DEBITO                                                                                                    |                                                                                                    |
| 12.2                                                                                                    | Z TRANSAÇUES DE GREDITU                                                                                                    |                                                                                                    |
| 12.3                                                                                                    |                                                                                                    |                                                                                                    |
| 12.1                                                                                                    | 1 I RANSACOES DE SPLIT DE PAGAMENTO (BR PREMMIA)                                                                                                    | 27                                                                                                    |
| 12.1                                                                                                    | 1 I RANSAÇÕES DE SPLIT DE PAGAMENTO (BR PREMMIA)                                                                                                    | 27                                                                                                    |
| 12.1<br>13.                                                                                                    | 1       I RANSAÇÕES DE SPLIT DE PAGAMENTO (BR PREMMIA)         REIMPRESSÃO DE CUPOM                                                                                                    | 27<br>28                                                                                                    |
| 12.1<br>13.<br>14.                                                                                             | 1 I RANSAÇÕES DE SPLIT DE PAGAMENTO (BR PREMMIA)<br>REIMPRESSÃO DE CUPOM<br>CONFIGURAÇÃO DO PONTO DE VENDA (PDV)                                                                                                    | 27<br>28<br>33                                                                                                    |
| 12.1<br>13.<br>14.<br>14.1                                                                                     | 1 I RANSAÇÕES DE SPLIT DE PAGAMENTO (BR PREMMIA)<br>REIMPRESSÃO DE CUPOM<br>CONFIGURAÇÃO DO PONTO DE VENDA (PDV)<br>1 INTERFACE CLISITEF                                                                                                    | 27<br>28<br>33<br>33                                                                                                    |
| 12.1<br>13.<br>14.<br>14.1<br>14.1                                                                             | <ul> <li>I TRANSAÇÕES DE SPLIT DE PAGAMENTO (BR PREMMIA)</li> <li>REIMPRESSÃO DE CUPOM</li> <li>CONFIGURAÇÃO DO PONTO DE VENDA (PDV)</li> <li>INTERFACE CLISITEF</li> <li>INTERFACE CLISITEF</li> <li>INTERFACE DÉBITO</li> </ul>                                                                                                    | 27<br>28<br>33<br>33<br>33                                                                                                    |
| 12.1<br>13.<br>14.<br>14.1<br>14.1<br>14                                                                       | <ul> <li>I TRANSAÇÕES DE SPLIT DE PAGAMENTO (BR PREMMIA)</li> <li>REIMPRESSÃO DE CUPOM</li> <li>CONFIGURAÇÃO DO PONTO DE VENDA (PDV)</li> <li>INTERFACE CLISITEF</li> <li>INTERFACE CLISITEF</li> <li>4.1.1 Compra Débito</li> <li>4.1.2 Compra Débito digitado</li> </ul>                                                                                                    | 27<br>28<br>33<br>33<br>33<br>35                                                                                                    |
| 12.1<br>13.<br>14.<br>14.1<br>14<br>14<br>14<br>14                                                             | <ul> <li>I TRANSAÇÕES DE SPLIT DE PAGAMENTO (BR PREMMIA)</li> <li>REIMPRESSÃO DE CUPOM</li> <li>CONFIGURAÇÃO DO PONTO DE VENDA (PDV)</li> <li>INTERFACE CLISITEF</li> <li>INTERFACE CLISITEF</li> <li>4.1.1 Compra Débito</li> <li>4.1.2 Compra Débito digitado</li> <li>4.1.3 Cancelamento Compra Débito</li> </ul>                                                                                                    | 27<br>28<br>33<br>33<br>35<br>35<br>35                                                                                                    |
| 12.1<br>13.<br>14.<br>14.1<br>14<br>14<br>14<br>14<br>14                                                       | <ul> <li>I TRANSAÇÕES DE SPLIT DE PAGAMENTO (BR PREMMIA)</li> <li>REIMPRESSÃO DE CUPOM</li> <li>CONFIGURAÇÃO DO PONTO DE VENDA (PDV)</li> <li>INTERFACE CLISITEF</li> <li>4.1.1 Compra Débito</li> <li>4.1.2 Compra Débito digitado</li> <li>4.1.3 Cancelamento Compra Débito</li> <li>4.1.4 Compra Pré-Datado</li> <li>4.1.5 Débito CDC</li> </ul>                                                                                                    | 27<br>28<br>33<br>33<br>35<br>35<br>35<br>35                                                                                                    |
| 12.1<br>13.<br>14.<br>14.1<br>14<br>14<br>14<br>14<br>14<br>14<br>14                                           | 1       IRANSAÇÕES DE SPLIT DE PAGAMENTO (BR PREMMIA)         REIMPRESSÃO DE CUPOM       REIMPRESSÃO DE CUPOM         CONFIGURAÇÃO DO PONTO DE VENDA (PDV)       REIMPRESSÃO DO PONTO DE VENDA (PDV)         1       INTERFACE CLISITEF         4.1.1       Compra Débito         4.1.2       Compra Débito digitado         4.1.3       Cancelamento Compra Débito         4.1.4       Compra Pré-Datado         4.1.5       Débito CDC         4.1.6       Consulta Saldo Débito                                                                                                    | 27<br>28<br>33<br>33<br>35<br>35<br>35<br>36<br>36                                                                                                    |
| 12.1<br>13.<br>14.<br>14.1<br>14<br>14<br>14<br>14<br>14<br>14<br>14                                           | 1       IRANSAÇÕES DE SPLIT DE PAGAMENTO (BR PREMMIA)         REIMPRESSÃO DE CUPOM       REIMPRESSÃO DE CUPOM         CONFIGURAÇÃO DO PONTO DE VENDA (PDV)       1         1       INTERFACE CLISITEF         4.1.1       Compra Débito         4.1.2       Compra Débito digitado         4.1.3       Cancelamento Compra Débito         4.1.4       Compra Pré-Datado         4.1.5       Débito CDC         4.1.6       Consulta Saldo Débito         4.1.7       Compra Crédito                                                                                                    | 27<br>28<br>33<br>33<br>35<br>35<br>35<br>36<br>36<br>36<br>37                                                                                                    |
| 12.1<br>13.<br>14.<br>14.1<br>14<br>14<br>14<br>14<br>14<br>14<br>14<br>14                                     | 1       IRANSAÇÕES DE SPLIT DE PAGAMENTO (BR PREMMIA)         REIMPRESSÃO DE CUPOM       CONFIGURAÇÃO DO PONTO DE VENDA (PDV)         1       INTERFACE CLISITEF         4.1.1       Compra Débito         4.1.2       Compra Débito digitado         4.1.3       Cancelamento Compra Débito         4.1.4       Compra Pré-Datado         4.1.5       Débito CDC         4.1.6       Consulta Saldo Débito         4.1.7       Compra Crédito         4.1.8       Cancelamento Compra Crédito                                                                                                    | 27<br>28<br>33<br>33<br>35<br>35<br>35<br>36<br>36<br>36<br>37<br>38                                                                                                    |
| 12.1<br>13.<br>14.<br>14.1<br>14<br>14<br>14<br>14<br>14<br>14<br>14<br>14<br>14                               | <ul> <li>I TRANSAÇÕES DE SPLIT DE PAGAMENTO (BR PREMMIA)</li> <li>REIMPRESSÃO DE CUPOM</li> <li>CONFIGURAÇÃO DO PONTO DE VENDA (PDV)</li> <li>INTERFACE CLISITEF</li> <li>4.1.1 Compra Débito</li> <li>4.1.2 Compra Débito digitado</li> <li>4.1.3 Cancelamento Compra Débito</li> <li>4.1.4 Compra Pré-Datado</li> <li>4.1.5 Débito CDC</li> <li>4.1.6 Consulta Saldo Débito</li> <li>4.1.7 Compra Crédito</li> <li>4.1.8 Cancelamento Compra Crédito</li> <li>4.1.9 Consulta Saldo Crédito</li> </ul>                                                                                                    | 27<br>28<br>33<br>33<br>35<br>35<br>36<br>36<br>36<br>36<br>36<br>38<br>39                                                                                                    |
| 12.1<br>13.<br>14.<br>14.<br>14.<br>14<br>14<br>14<br>14<br>14<br>14<br>14<br>14<br>14                         | 1       IRANSAÇÕES DE SPLIT DE PAGAMENTO (BR PREMMIA)         REIMPRESSÃO DE CUPOM       CONFIGURAÇÃO DO PONTO DE VENDA (PDV)         1       INTERFACE CLISITEF         4.1.1       Compra Débito         4.1.2       Compra Débito digitado         4.1.3       Cancelamento Compra Débito         4.1.4       Compra Pré-Datado         4.1.5       Débito CDC         4.1.6       Consulta Saldo Débito         4.1.7       Compra Crédito         4.1.8       Cancelamento Compra Crédito         4.1.9       Consulta Saldo Crédito         4.1.0       Consulta Parcelas Crédito                                                                                                    | 27<br>28<br>33<br>33<br>35<br>35<br>35<br>36<br>36<br>37<br>38<br>39<br>39                                                                                                    |
| 12.1<br>13.<br>14.<br>14.<br>14.<br>14<br>14<br>14<br>14<br>14<br>14<br>14<br>14<br>14                         | 1       IRANSAÇÕES DE SPLIT DE PAGAMENTO (BR PREMMIA)         REIMPRESSÃO DE CUPOM         CONFIGURAÇÃO DO PONTO DE VENDA (PDV)         1       INTERFACE CLISITEF         4.1.1       Compra Débito         4.1.2       Compra Débito digitado         4.1.3       Cancelamento Compra Débito         4.1.4       Compra Pré-Datado         4.1.5       Débito CDC         4.1.6       Consulta Saldo Débito         4.1.7       Compra Crédito         4.1.8       Cancelamento Compra Crédito.         4.1.9       Consulta Saldo Crédito         4.1.10       Consulta Parcelas Crédito         4.1.11       Compra Crédito IATA                                                                                                    | 27<br>28<br>33<br>33<br>35<br>35<br>36<br>36<br>36<br>36<br>36<br>37<br>38<br>39<br>39<br>39                                                                                                    |
| 12.1<br>13.<br>14.<br>14.<br>14.<br>14<br>14<br>14<br>14<br>14<br>14<br>14<br>14<br>14                         | 1       IRANSAÇÕES DE SPLIT DE PAGAMENTO (BR PREMMIA)         REIMPRESSÃO DE CUPOM         CONFIGURAÇÃO DO PONTO DE VENDA (PDV)         1       INTERFACE CLISITEF         4.1.1       Compra Débito         4.1.2       Compra Débito digitado         4.1.3       Cancelamento Compra Débito         4.1.4       Compra Pré-Datado         4.1.5       Débito CDC         4.1.6       Consulta Saldo Débito         4.1.7       Compra Crédito         4.1.8       Cancelamento Compra Crédito         4.1.9       Consulta Saldo Crédito         4.1.10       Consulta Parcelas Crédito         4.1.11       Compra Crédito IATA         4.1.12       Pré-autorização                                                                                                    | 27<br>28<br>33<br>33<br>35<br>35<br>35<br>36<br>36<br>36<br>36<br>36<br>36<br>37<br>38<br>39<br>39<br>39<br>39<br>39                                                                                                    |
| 12.1<br>13.<br>14.<br>14.<br>14.<br>14<br>14<br>14<br>14<br>14<br>14<br>14<br>14<br>14<br>14                   | I TRANSAÇÕES DE SPLIT DE PAGAMENTO (BR PREMMIA)         REIMPRESSÃO DE CUPOM         CONFIGURAÇÃO DO PONTO DE VENDA (PDV)         1 INTERFACE CLISITEF         4.1.1 Compra Débito         4.1.2 Compra Débito digitado         4.1.3 Cancelamento Compra Débito         4.1.4 Compra Pré-Datado         4.1.5 Débito CDC         4.1.6 Consulta Saldo Débito         4.1.7 Compra Crédito         4.1.8 Cancelamento Compra Crédito         4.1.9 Consulta Saldo Crédito         4.1.10 Consulta Parcelas Crédito         4.1.11 Compra Crédito IATA         4.1.2 Pré-autorização         4.1.13 Cancelamento de Pré-autorização                                                                                                    | 27<br>28<br>33<br>33<br>35<br>35<br>35<br>36<br>36<br>36<br>36<br>36<br>36<br>36<br>37<br>38<br>39<br>39<br>39<br>39<br>40<br>40                                                                                                    |
| 12.1<br>13.<br>14.<br>14.<br>14.<br>14<br>14<br>14<br>14<br>14<br>14<br>14<br>14<br>14<br>14<br>14             | I TRANSAÇÕES DE SPLIT DE PAGAMENTO (BR PREMMIA)         REIMPRESSÃO DE CUPOM         CONFIGURAÇÃO DO PONTO DE VENDA (PDV)         1 INTERFACE CLISITEF         4.1.1 Compra Débito         4.1.2 Compra Débito digitado         4.1.3 Cancelamento Compra Débito         4.1.4 Compra Pré-Datado         4.1.5 Débito CDC         4.1.6 Consulta Saldo Débito         4.1.7 Compra Crédito         4.1.8 Cancelamento Compra Crédito         4.1.9 Consulta Saldo Crédito         4.1.10 Consulta Parcelas Crédito         4.1.11 Compra Crédito IATA         4.1.12 Pré-autorização         4.1.13 Cancelamento de Pré-autorização                                                                                                    | 27<br>28<br>33<br>33<br>35<br>35<br>36<br>36<br>36<br>36<br>36<br>36<br>36<br>39<br>39<br>39<br>39<br>39<br>39<br>39<br>40<br>40                                                                                                    |
| 12.1<br>13.<br>14.<br>14.<br>14.<br>14<br>14<br>14<br>14<br>14<br>14<br>14<br>14<br>14<br>14<br>14<br>14       | I TRANSAÇÕES DE SPLIT DE PAGAMENTO (BR PREMMIA)         REIMPRESSÃO DE CUPOM         CONFIGURAÇÃO DO PONTO DE VENDA (PDV)         1 INTERFACE CLISITEF         4.1.1 Compra Débito         4.1.2 Compra Débito digitado         4.1.3 Cancelamento Compra Débito         4.1.4 Compra Pré-Datado         4.1.5 Débito CDC         4.1.6 Consulta Saldo Débito         4.1.7 Compra Crédito         4.1.8 Cancelamento Compra Crédito         4.1.9 Consulta Saldo Crédito         4.1.10 Consulta Parcelas Crédito         4.1.11 Compra Crédito IATA         4.1.12 Pré-autorização         4.1.13 Cancelamento de Pré-autorização         4.1.14 Captura Pré-autorização         4.1.15 Cancelamento da Captura Pré-autorização                                                                                                    | 27<br>28<br>33<br>33<br>35<br>35<br>36<br>36<br>36<br>36<br>36<br>39<br>39<br>39<br>39<br>39<br>39<br>40<br>40<br>41                                                                                                    |
| 12.1<br>13.<br>14.<br>14.<br>14.<br>14<br>14<br>14<br>14<br>14<br>14<br>14<br>14<br>14<br>14<br>14<br>14<br>14 | I TRANSAÇÕES DE SPLIT DE PAGAMENTO (BR PREMMIA)                                                                                                    | 27<br>28<br>33<br>33<br>35<br>35<br>35<br>36<br>36<br>36<br>36<br>36<br>39<br>39<br>39<br>39<br>39<br>39<br>39<br>39<br>34<br>34<br>35<br>35<br>36<br>36<br>36<br>34<br>39<br>39<br>39<br>39<br>39<br>39<br>39<br>39<br>39<br>39<br>39<br>39<br>39<br>39<br>39<br>39<br>39<br>39<br>39<br>39<br>39<br>39<br>39<br>39<br>39<br>39<br>39<br>39<br>39<br>39<br>39<br>39<br>39<br>39<br>39<br>39<br>39<br>39<br>39<br>39<br>39<br>40<br>41<br>41<br>41 |
| $\begin{array}{c} 12.1\\ 13.\\ 14.\\ 14.\\ 14.\\ 14\\ 14\\ 14\\ 14\\ 14\\ 14\\ 14\\ 14\\ 14\\ 14$              | I TRANSAÇÕES DE SPLIT DE PAGAMENTO (BR PREMMIA)                                                                                                    | 27<br>28<br>33<br>33<br>35<br>35<br>35<br>36<br>36<br>36<br>36<br>36<br>36<br>39<br>39<br>39<br>39<br>40<br>40<br>41<br>41<br>41<br>42<br>43                                                                                                    |
| $ \begin{array}{c} 12.1\\ 13.\\ 14.\\ 14.\\ 14.\\ 14\\ 14\\ 14\\ 14\\ 14\\ 14\\ 14\\ 14\\ 14\\ 14$             | I TRANSAÇÕES DE SPLIT DE PAGAMENTO (BR PREMMIA)                                                                                                    | 27         28         33         33         33         35         35         35         36         37         38         39         39         39         40         40         41         41         42         43         44                                                                                                    |
| $\begin{array}{c} 12.1\\ 13.\\ 14.\\ 14.\\ 14\\ 14\\ 14\\ 14\\ 14\\ 14\\ 14\\ 14\\ 14\\ 14$                    | I TRANSAÇÕES DE SPLIT DE PAGAMENTO (BR PREMMIA)         REIMPRESSÃO DE CUPOM         CONFIGURAÇÃO DO PONTO DE VENDA (PDV)         I INTERFACE CLISITEF         4.1.1       Compra Débito         4.1.2       Compra Débito         4.1.3       Cancelamento Compra Débito         4.1.4       Compra Pré-Datado         4.1.5       Débito CDC         4.1.6       Consulta Saldo Débito         4.1.7       Compra Crédito         4.1.8       Cancelamento Compra Crédito         4.1.9       Consulta Saldo Crédito         4.1.10       Consulta Saldo Crédito         4.1.11       Compra Crédito IATA         4.1.12       Pré-autorização         4.1.13       Cancelamento de Pré-autorização         4.1.14       Captura Pré-autorização         4.1.15       Cancelamento da Captura Pré-autorização         4.1.16       Transações Private Label         4.1.17       Solicitação de Cancelamento         4.1.18       Transações Private Label         4.1.19       Consulta e venda Crediário         4.1.10       Consulta e venda Crediário         4.1.12       Acúmulo em Dinheiro BR Premmia | $\begin{array}{cccccccccccccccccccccccccccccccccccc$                                                                                                    |
| $\begin{array}{c} 12.1\\ 13.\\ 14.\\ 14.\\ 14\\ 14\\ 14\\ 14\\ 14\\ 14\\ 14\\ 14\\ 14\\ 14$                    | IRANSAÇÕES DE SPLIT DE PAGAMENTO (BR PREMMIA)         REIMPRESSÃO DE CUPOM         CONFIGURAÇÃO DO PONTO DE VENDA (PDV)         1 INTERFACE CLISITEF         4.1.1 Compra Débito         4.1.2 Compra Débito digitado         4.1.3 Cancelamento Compra Débito         4.1.4 Compra Pré-Datado         4.1.5 Débito CDC         4.1.6 Consulta Saldo Débito         4.1.7 Compra Crédito.         4.1.8 Cancelamento Compra Crédito.         4.1.9 Consulta Saldo Crédito.         4.1.10 Consulta Parcelas Crédito.         4.1.11 Compra Crédito IATA         4.1.12 Pré-autorização.         4.1.14 Captura Pré-autorização.         4.1.15 Cancelamento de Pré-autorização.         4.1.16 Transações Private Label         4.1.17 Solicitação de Cancelamento         4.1.18 Transações Pagamento de Carnê         4.1.19 Consulta e venda Crediário.         4.1.20 Acúmulo em Dinheiro BR Premmia                                                                                                    | $\begin{array}{cccccccccccccccccccccccccccccccccccc$                                                                                                    |
| 12.1<br>13.<br>14.<br>14.<br>14.<br>14<br>14<br>14<br>14<br>14<br>14<br>14<br>14<br>14<br>14<br>14<br>14<br>14 | IRANSAÇÕES DE SPLIT DE PAGAMENTO (BR PREMMIA)         REIMPRESSÃO DE CUPOM         CONFIGURAÇÃO DO PONTO DE VENDA (PDV)         1 INTERFACE CLISITEF         4.1.1 Compra Débito         4.1.2 Compra Débito digitado         4.1.3 Cancelamento Compra Débito         4.1.4 Compra Pré-Datado         4.1.5 Débito CDC.         4.1.6 Consulta Saldo Débito         4.1.7 Compra Crédito.         4.1.8 Cancelamento Compra Crédito.         4.1.9 Consulta Saldo Crédito.         4.1.10 Consulta Saldo Crédito.         4.1.11 Compra Crédito IATA         4.1.12 Pré-autorização.         4.1.14 Captura Pré-autorização.         4.1.15 Cancelamento de Pré-autorização.         4.1.16 Transações Private Label         4.1.17 Solicitação de Cancelamento         4.1.18 Transações Private Label         4.1.19 Consulta e venda Crediário.         4.1.20 Acúmulo em Dinheiro BR Premmia.         4.1.21 Resgate BR Premmia.         2 INTERFACE CLIENT MODULAR                                                                                                    | $\begin{array}{cccccccccccccccccccccccccccccccccccc$                                                                                                    |

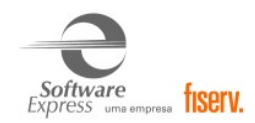

| 14.2.2   | Compra Débito Digitado                      | 50 |
|----------|---------------------------------------------|----|
| 14.2.3   | Cancelamento Compra Débito                  |    |
| 14.2.4   | Compra Pré-Datado                           |    |
| 14.2.5   | Débito CDC                                  |    |
| 14.2.6   | Consulta Saldo Débito                       |    |
| 14.2.7   | Transações Pagamento Carnê                  |    |
| 14.2.8   | Compra Crédito IATA                         |    |
| 14.2.9   | Compra Crédito                              |    |
| 14.2.10  | Cancelamento Compra Crédito                 |    |
| 14.2.11  | Consulta Saldo Crédito                      |    |
| 14.2.12  | Consulta Parcelas Crédito                   |    |
| 14.2.13  | Pré-autorização                             |    |
| 14.2.14  | Captura pré-autorização                     |    |
| 14.2.15  | Cancelamento da Pré-Autorização             |    |
| 14.2.16  | Solicitação de Cancelamento.                |    |
| 14.2.17  | Simulação de Crediário.                     |    |
| 14.2.18  | Simulação e venda Crediário.                |    |
| 14.2.19  | Acúmulo em Dinheiro BR Premmia              |    |
| 14.2.20  | Resgate BR Premmia                          |    |
| 14.3 INT | ERFACE LIBSITEF                             |    |
| 14.3.1   | Transações de credito ajustável.            |    |
| 14.3.2   | Carteiras Digitais                          |    |
| 15. TAB  | ELA DE CÓDIGOS DE RETORNO DA ADMINISTRADORA |    |
| 16. INFC | DRMAÇÕES GERAIS                             |    |
| 17. HIST | ÓRICO DE VERSÕES                            |    |

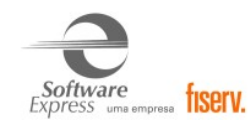

## 1. INTRODUÇÃO

Este documento destina-se ao usuário que pretende instalar e configurar o módulo GetNetLac no SiTef ou no SitDemo.

## 2. DESCRIÇÃO DO NEGÓCIO

A Getnet entrou no mercado como uma nova Adquirente autorizando multibandeiras.

Este módulo foi desenvolvido para ser utilizado exclusivamente no mercado Latino Americano, por isso o nome GetNet Lac. Porém, a demanda do processo de multibandeira alterou o foco deste projeto e hoje, existe a necessidade do mesmo ser utilizado no mercado nacional.

Este módulo, segundo informações da GetNet, iniciou com o processamento inicial dos cartões da bandeira Mastercard e Visa. Isto significa que se um cliente já possui o módulo GetNet, o mesmo deve continuar ativo para o tratamento dos cartões já processados hoje pelo módulo GetNet. Lembre-se, GetNet e GetNet Lac são módulos diferentes, com processamento de cartões diferentes e que convivem em um mesmo SiTef.

Sua finalidade "GetNet Lac" é ter uma única aplicação para capturar vendas Mastercard, Visa e com transações de pagamento de carnê com cartão de débito e aceitação dos cartões Voucher (Ex: Sodexo) e com transações de crédito ajustável e ajuste de crédito, com controle remoto de fácil configuração e alteração, adequando rapidamente cada meio de captura à regra de negócio proposto em contrato comercial.

Destina-se a todos os clientes que comercialmente contratam com a GetNet a captura das bandeiras. Além das opções de captura acima, foi desenvolvida a interface de captura POS-SiTef (Raízen) que tem por objetivo Capturar Private Label Shell + Contratação de Cartão de Crédito, além de cartões Visa e MasterCard roteados pela Cielo.

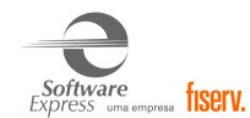

## 3. PRÉ-REQUISITOS

Abaixo apresentamos as versões mínimas das interfaces, conforme a versão do SiTef ou SitDemo utilizada:

| Nome           | Versão mínima para o SiTef | Versão mínima para o SitDemo |
|----------------|----------------------------|------------------------------|
| Client Modular | 6.1.2.38P                  | 6.0.0.0                      |
| CliSiTef       | 6.1.114.51P                | 6.1.114.51S                  |

Importante: Abaixo estão as versões mínimas das interfaces para realizar transações de crediário.

| Nome           | Versão mínima para o SiTef Versão mínima para o Si |               |
|----------------|----------------------------------------------------|---------------|
| Client Modular | 6.1.2.117P                                         | 6.1.2.117S    |
| CliSiTef       | 6.1.115.39.r1                                      | 6.1.115.39.r1 |

Abaixo estão as versões mínimas das interfaces para realizar transações de **Split, BR Premmia e Débito Mastercard** (DMC).

| Nome           | Versão mínima para o SiTef | Versão mínima para o SitDemo |
|----------------|----------------------------|------------------------------|
| Client Modular | 7.0.2.154                  | 7.0.2.154                    |
| CliSiTef       | 7.0.117.36.r1              | 7.0.117.36.r1                |

As interfaces dos PDV's somente são compatíveis com a versões específicas do SiTef/SitDemo informadas acima.

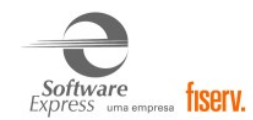

## Link para download das versões atualizadas:

| Versões para serem utilizadas com o SiTef                                                                   |                                                                              |  |
|----------------------------------------------------------------------------------------------------|------------------------------------------------------------------------------|--|
| CliSiTef – Win 32 bits         https://www.softwareexpress.com.br/distri/aplicativos/vrs6/clisitefwin32.zip |                                                                              |  |
| CliSiTef Linux                                                                                              | https://www.softwareexpress.com.br/distri/aplicativos/vrs6/linuxclisitef.zip |  |
| Client Modular                                                                                              | https://www.softwareexpress.com.br/distri/aplicativos/vrs6/clientsitef.zip   |  |

| Versões para serem utilizadas com o SitDemo                                                                    |                                                                                  |  |
|----------------------------------------------------------------------------------------------------|----------------------------------------------------------------------------------|--|
| CliSiTef – Win 32 bits <u>https://www.softwareexpress.com.br/distri/aplicativos/simulado/clisitefwin32.zip</u> |                                                                                  |  |
| CliSiTef Linux                                                                                                 | https://www.softwareexpress.com.br/distri/aplicativos/simulado/linuxclisitef.zip |  |
| Client Modular                                                                                                 | https://www.softwareexpress.com.br/distri/aplicativos/simulado/clientsitef.zip   |  |

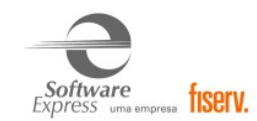

## 4. INSTALAÇÃO DO MÓDULO GETNETLAC

## 4.1 Backup

a) Efetuar uma cópia de backup das pastas \SiTef\CONFIG e \SiTef\APLIC.WIN

#### 4.2 Instalação

- a) Descompactar o módulo em uma pasta temporária, por exemplo C:\Instalacao\
- b) Acessar o diretório temporário criado (C:\Instalacao), executar o programa SiTef\_GetnetLA.msi e seguir os passos Avançar ► Instalar ► Concluir.
- c) Efetuar a configuração conforme item "Configuração do Módulo" abaixo.

#### **Observações:**

Se a instalação estiver sendo realizada em ambiente de Produção, antes de iniciar o procedimento, é necessário parar o serviço do SiTef - Solução Inteligente através dos serviços do Windows, e após concluída a configuração, ativar novamente.

| 🔅 SiTef - Solução inteligente para TEE | Automático | Sistema local  |
|----------------------------------------|------------|----------------|
| and the solução inteligente para rei   | Automatico | Disterna local |

• Se a instalação estiver sendo realizada em ambiente **Simulado**, antes de iniciar o procedimento, é necessário fechar o Console do Controle Geral, e após concluída a configuração, iniciar novamente o SitDemo.

### 4.3 RollBack

- a) Renomear a pasta \SiTef\Config\ para \Config\_GETNETLAC
- b) Renomear a pasta \SiTef\Aplic.win para \Aplic.win\_GETNETLAC
- c) Voltar as pastas que foram feitas backup no item 4.1 Backup ► \SiTef\CONFIG e \SiTef\APLIC.WIN para o mesmo diretório \SiTef\

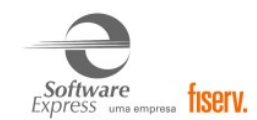

## 5. COMPONENTES DO MÓDULO

i

| Componentes do módulo para instalação no SiTef |                       |          |  |  |
|------------------------------------------------|-----------------------|----------|--|--|
| Nome Descrição Versão Míni                     |                       |          |  |  |
| DrvCom-p.exe                                   | Driver de Comunicação | 7.0.8.0  |  |  |
| Gerpdv-p.exe                                   | Gerenciador de PDV's  | 7.0.7.12 |  |  |
| Sitgetnetlac-p.exe                             | Módulo GetNetLac      | 7.0.21.0 |  |  |

| Componentes do módulo para instalação no SitDemo |                          |          |  |  |
|--------------------------------------------------|--------------------------|----------|--|--|
| Nome Descrição Versão Mínima                     |                          |          |  |  |
| Gerpdv-s.exe                                     | Gerenciador de PDV's     | 7.0.7.12 |  |  |
| Sitgetnetlac-s.exe                               | Módulo GetNetLac         | 7.0.21.0 |  |  |
| simcomu-s.exe                                    | Simulador de Comunicação | 7.0.2.21 |  |  |

A última versão disponibilizada do módulo é a versão 7. Essa versão é totalmente compatível com o SiTef 6 e SitDemo 6.

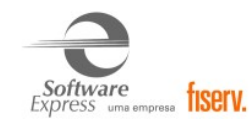

## 6. CONFIGURAÇÃO DO MÓDULO GETNETLAC NO SiTef/SitDemo

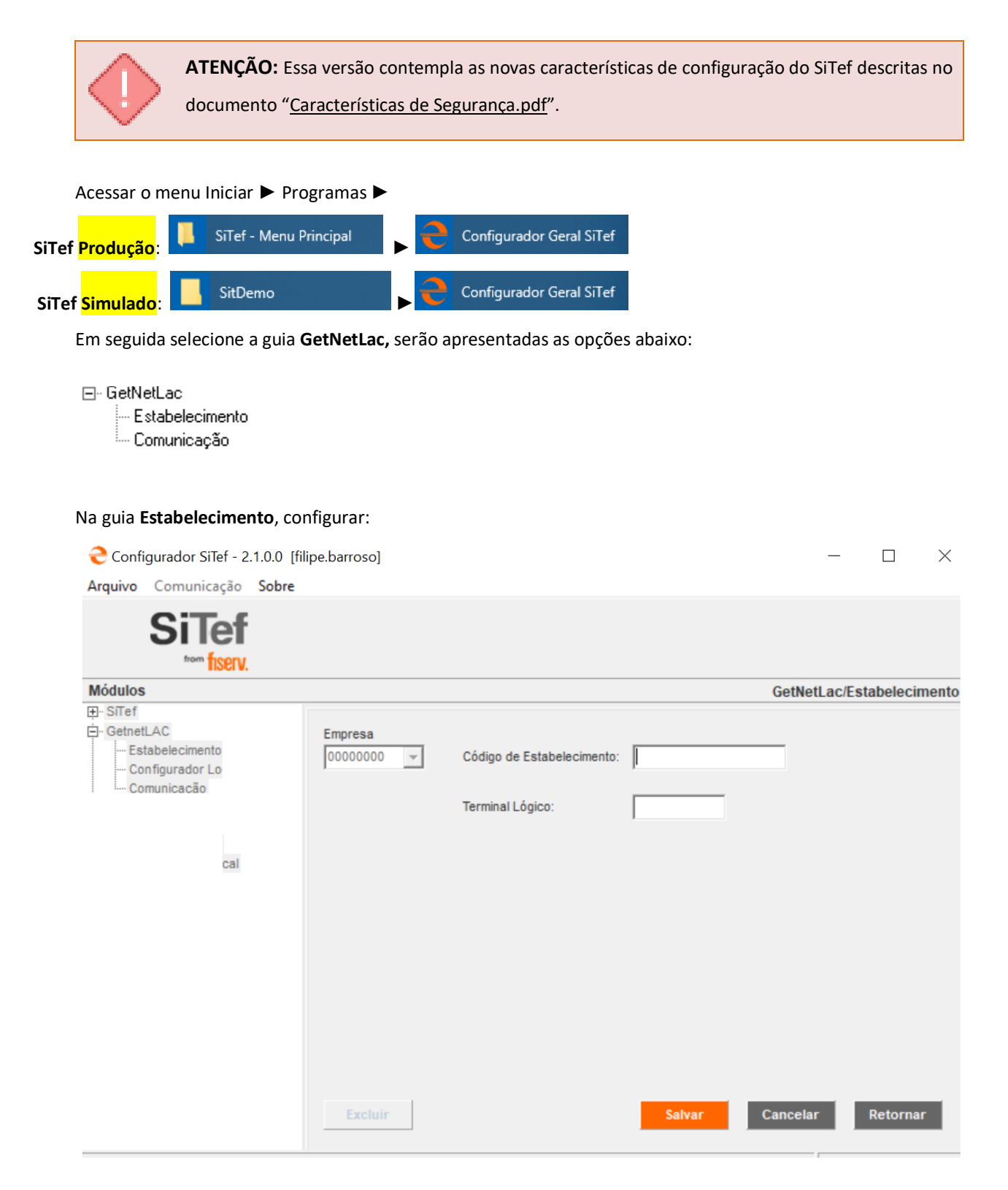

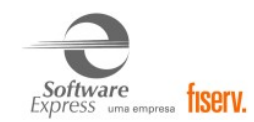

**Empresa:** Selecione a empresa no qual deseja configurar. Caso o SiTef esteja configurado como monoempresa a empresa utilizada é a 00000000, não permitindo selecionar outra empresa.

#### Código de Estabelecimento:

Terminal Lógico:

SiTef Produção: Informar o terminal lógico fornecido pela GetNetLac.
 SiTef Simulado: Informar um terminal lógico fictício. Por Exemplo: 1111111111111111.

Depois de configurado, pressione o botão <u>Salvar</u>, em seguida <u>Retornar</u>

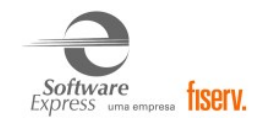

Na guia Comunicação, configurar a interface utilizada para comunicação com o autorizador.

### SiTef Produção:

Caso a interface utilizada seja TCPIP/Direto, realizar a configuração conforme informado abaixo:

| 😌 Configurador SiTef - 2.1.0.0 [                                                                                                    | filipe.barroso]                  | - 🗆 X                                                                                                    |
|----------------------------------------------------------------------------------------------------|----------------------------------|----------------------------------------------------------------------------------------------------|
| Arquivo Comunicação Sobre                                                                                                    |                                  |                                                                                                    |
| SiTef                                                                                                    |                                  |                                                                                                    |
| Módulos                                                                                                    |                                  | GetnetLAC/Comunicação                                                                                                    |
| <ul> <li>➡· SiTef</li> <li>➡· GetnetLAC</li> <li>↓··· Estabelecimento</li> <li>↓··· Configurador Local</li> <li>↓··· Comunicação</li> </ul> | Interface Host 1 - TCP/IP Direto | p:<br>p:<br>p:<br>C Binário (High Low)<br>C Binário (Low High)<br>C ASCI<br>C BCD<br>Configuração Geral<br>SITef-GW S.E.<br>Código TEF Gateway: |
|                                                                                                    | Excluir Salvar                   | Cancelar Retornar                                                                                                    |

Digite o número da porta Top para o endereco IP primário.

#### Endereço IP Primário: Informar o endereço IP de destino

#### Porta TCP: Informar a porta TCP de destino

#### Formato do Tamanho:

- Se a comunicação for TCP/IP direto com a autorizadora GetNetLac, configurar Binário (High Low).
- Se a comunicação for com o Gateway, configurar Binário (Low High).

**Configuração Geral:** Selecionar as opções SiTef-GW e S.E (essas opções devem ser marcadas quando a comunicação está sendo apontada para a Software Express).

Caso tenha duas conexões IP, sendo uma primária e a outra secundária, efetuar a mesma configuração com os dados da conexão secundária.

| Denois de configurado, pressione o botão  | <u>S</u> alvar | em seguida    | <u>R</u> etornar |
|-------------------------------------------|----------------|---------------|------------------|
| Depois de configurado, pressione o botao= |                | , chi seguluu |                  |

Ao retornar para a tela do configurador, selecionar a opção Arquivo - Sair.

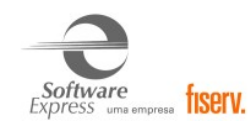

## SiTef Simulado:

• Por se tratar de um ambiente Simulado, os dados de comunicação são dados fictícios, não havendo a comunicação real com o Host/Autorizador, quem responde a comunicação é um simulador interno.

Dessa forma pode ser utilizada qualquer interface, informando dados fictícios, por exemplo:

**Endereço IP Primário:** Informar um endereço IP fictício, exemplo 1.2.3.4 **Porta TCP:** Informar uma porta "socket" fictícia, por exemplo 7001.

Depois de configurado, pressione o botão <u>Salvar</u>, em seguida <u>Retornar</u>.

Ao retornar para a tela do configurador, selecionar a opção Arquivo – Sair.

## Configuração GetNetLac realizada com sucesso!

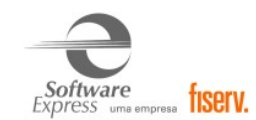

## 7. CONFIGURAÇÃO MULTI-BANDEIRA

## 7.1 Configurador Multi-Bandeira

Atualmente é possível realizar a configuração utilizando dois configuradores, sendo eles **Conf. Multi Bandeira e conf. (padrão) e Multi bandeira 2 – Colorido** (neste é possível realizar a configuração em grupo). Abaixo apresentamos as configurações de cada.

Para configurar as bandeiras que serão roteadas pela GetNetLac, acessar o menu Iniciar 🕨 Programas 🏲 SiTef

SiTef - Menu Principal Configurador Geral SiTef

Selecione a empresa a ser configurada, ou opte por uma configuração padrão para todas as empresas/lojas do servidor selecionando a opção **TODAS**, segue:

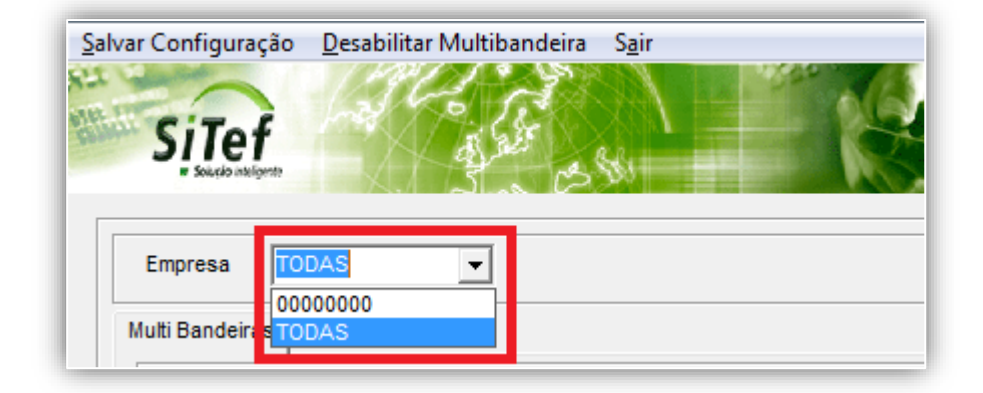

Na sequência, escolher a Bandeira do cartão e na coluna Autorizador, marcar a opção GetNetLac.

## Conforme abaixo:

| Mut | ti Bandeiras |             |
|-----|--------------|-------------|
|     | Bandeiras    | Autorizador |
|     | Amex Credito | Nenhum      |
|     | Maestro      | Getnetlac   |

Configuração MultiBandeira realizada com sucesso.

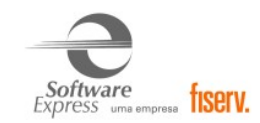

## 7.2 Configurador Multibandeira 2 (Colorido)

Acesse o menu: Iniciar → Programas → SiTef - Menu Principal → Conf. Multi Bandeiras2

## • Funcionalidades

| S Configurador Mu                                                          | ulti Bandeiras - Ve                           | rsão 2.0.2.17 |                 |                      |               |                    |                | - 🗆                | ×  |  |  |  |
|----------------------------------------------------------------------------|-----------------------------------------------|---------------|-----------------|----------------------|---------------|--------------------|----------------|--------------------|----|--|--|--|
| <u>A</u> rquivo <u>F</u> errament                                          | rquivo <u>F</u> erramentas Ajuda <u>S</u> air |               |                 |                      |               |                    |                |                    |    |  |  |  |
| State State State                                                          |                                               |               | 200             | 72/201               |               | 1000               | NAX.           |                    | 2  |  |  |  |
| dition Si                                                                  | Tef                                           | - Andrew C    | 1 2 6 2         | FIC                  |               |                    |                | A                  | -  |  |  |  |
|                                                                            | Solução Inteligente                           | X.            | 5               | 03 300               |               |                    | No.            | 2                  | D. |  |  |  |
|                                                                            | Annen Crastina                                | Marin         | Manhammad       | No. Conta            | No Flasher    | Mar Mala           | al-l-          | l a nin la u       |    |  |  |  |
| Clique na célula                                                           | Getnetlac                                     | Rede          | Rede Gri        |                      |               | Visa Vale<br>Cielo | Vero           | Nephum             | Ľ, |  |  |  |
| para editar.                                                               | Createdac                                     | Hede          | 1400            | riterinam            | ÷             |                    |                |                    |    |  |  |  |
|                                                                            |                                               |               |                 |                      |               |                    |                |                    | Ĥ  |  |  |  |
| Clique na coluna mais à esquerda para selecionar a linha. Barra de loading |                                               |               |                 |                      |               |                    |                |                    |    |  |  |  |
| Empresa / Produto                                                          | Amex Credito                                  | Maestro       | Mastercard      | Visa Credito         | Visa Electron | Visa Vale          | Alelo          | Agiplan            | ^  |  |  |  |
| 00000000                                                                   | Getnetlac                                     | Rede          | Rede            | Cielo                | Cielo         | Cielo              | Vero           | Nenhum             |    |  |  |  |
| Default                                                                    | Getnetlac                                     | Rede          | Rede            | Cielo                | Cielo         | Cielo              | Vero           | Nenhum             |    |  |  |  |
| 00000001                                                                   | Getnetlac                                     | Rede          | Rede            | Cielo                | Cielo         | Cielo              | Vero           | Nenhum             |    |  |  |  |
| 0000002                                                                    | Getnetlac                                     | Rede          | Rede            | Cielo                | Cielo         | Cielo              | Vero           | Nenhum             |    |  |  |  |
| 0000003                                                                    | Getnetlac                                     | Rede          | Rede            | Cielo                | Cielo         | Cielo              | Vero           | Nenhum             |    |  |  |  |
| 00000004                                                                   | Getnetlac                                     | Rede          | Rede Gric       | <sup>Ci</sup> Drinci |               | Cielo              | Vero           | Nenhum             |    |  |  |  |
| 0000005                                                                    | Getnetlac                                     | Rede          | Rede UIIU       | Cielo                | <b>Liefd</b>  | Cielo              | Vero           | Nenhum             |    |  |  |  |
| 0000006                                                                    | Getnetlac                                     | Rede          | Rede            | Cielo                | Cielo         | Cielo              | Vero           | Nenhum             |    |  |  |  |
| 0000007                                                                    | Getnetlac                                     | Rede          | Rede            | Cielo                | Cielo         | Cielo              | Vero           | Nenhum             |    |  |  |  |
| 0000008                                                                    | Getnetlac                                     | Rede          | Rede            | Cielo                | Cielo         | Cielo              | Vero           | Nenhum             |    |  |  |  |
| 0000009                                                                    | Getnetlac                                     | Rede          | Rede            | Cielo                | Cielo         | Cielo              | Vero           | Nenhum             |    |  |  |  |
| 00000010                                                                   | Getnetlac                                     | Rede          | Rede            | Cielo                | Cielo         | Cielo              | Vero           | Nenhum             |    |  |  |  |
| 00000011                                                                   | Getnetlac                                     | Rede          | Rede            | Cielo                | Cielo         | Cielo              | Vero           | Nenhum             |    |  |  |  |
| 00000012                                                                   | Getnetlac                                     | Rede          | Rede            | Cielo                | Cielo         | Cielo              | Vero           | Nenhum             |    |  |  |  |
| 0000013                                                                    | Getnetlan                                     | Rede          | Rede            | Cielo                | Cielo         | Cielo              | Vero           | Nanhum             | Ť  |  |  |  |
|                                                                            |                                               |               | Eman            |                      | O Burren L    |                    | Marcar Tudo    | Excluir selecionad | os |  |  |  |
|                                                                            |                                               |               | Empres<br>Tetel | <sup>sa</sup>        |               | _                  | Desmarcar Tudo | Cancelar           |    |  |  |  |
|                                                                            |                                               |               | rotari          | ue empresas. 17      |               |                    |                |                    |    |  |  |  |

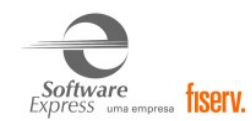

## • Botões

|                      | Copia uma linha selecionada da <b>Grid Principal</b> para a <b>Grid de Edição</b> .<br>Apenas uma linha deve estar selecionada para a cópia ser bem-<br>sucedida.                |
|----------------------|----------------------------------------------------------------------------------------------------|
|                      | Copia a linha da <b>Grid de Edição</b> para todas as linhas selecionadas no <b>Grid Principal</b> . Essa operação depende de alguns fatores para ser completamente bem-sucedida. |
| Marcar Tudo          | Seleciona todas as linhas (também feito com Ctrl+A).                                                                                                    |
| Desmarcar Tudo       | Desmarca todas as linhas (também feito com <i>Ctrl+A</i> se todas as linhas estiverem selecionadas).                                                                             |
| Excluir selecionados | Exclui todas as linhas que estão selecionadas.                                                                                                    |
| Cancelar             | Cancela as alterações feitas no <b>Grid Principal</b> . Se não houver nenhuma alteração, o botão irá permanecer desabilitado.                                                    |
| Empresa Q Buscar     | Busca a linha de alguma empresa. É necessário preencher com 8 caracteres. Se a linha não é encontrada, nada é feito.                                                             |

## • Linha

Cada linha da Grid Principal faz referência a uma empresa.

| 0000000 | Linha não selecionada                                                                                                    |
|---------|----------------------------------------------------------------------------------------------------|
| 0000000 | Linha selecionada (para selecionar, clique na primeira coluna da <b>Grid Principal</b> . Clique novamente para não selecionar) |
| 0000000 | Linha não selecionada e modificada, isto é, a alteração dessa linha ainda não foi gravada<br>em arquivo.                       |

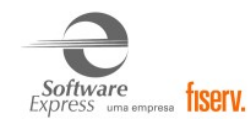

#### • Coluna

Cada coluna faz referência a um produto de uma bandeira.

| Visa Credito | Coluna não selecionada.                                                                                                    |
|--------------|----------------------------------------------------------------------------------------------------|
| Visa Credito | Coluna selecionada (clique na coluna para selecioná-la). Só é possível selecionar uma coluna na <b>Grid de Edição</b> . Quando pelo menos uma coluna está selecionada, apenas as colunas selecionadas são copiadas da <b>Grid de Edição</b> para a <b>Grid Principal</b> (quando o |
|              |                                                                                                    |

## • Menu

| Arquivo                                                        | • Salvar configuração: Consolida as alterações feitas na Grid Principal.                             |
|----------------------------------------------------------------|----------------------------------------------------------------------------------------------------|
| Salvar Configuração Ctrl+S           Desabilitar Multibandeira | • <b>Desabilitar Multibandeira:</b> Desabilita a roteamento multibandeira.                           |
| Sair                                                           | • Sair: Fecha o Configurador Multibandeira.                                                          |
| Ferramentas                                                    | <ul> <li>Exportador: Abre o <u>Exportador</u>.</li> <li>Ativação: Abre a <u>Ativação</u>.</li> </ul> |
| Ajuda                                                          | Abre a página principal de Ajuda.                                                                    |
| Sair                                                           | Fecha o Configurador Multibandeira.                                                                  |

#### • Outros

 Total de empresas:
 17
 Mostra o total de empresas visualizadas na Grid Principal.

#### • Configuração das Bandeiras

As empresas estão listadas na coluna à esquerda e a primeira linha lista os produtos. Nesse caso, não existe nenhuma configuração. O primeiro passo é criar uma linha com a configuração desejada, isso é feito na **Grid de Edição**, localizada na parte superior do configurador.

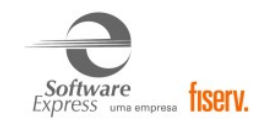

## Clique nas células da Grid de Edição para listar os módulos existentes

|                        |                       | _ |         |            |              |               |           |        | _ |
|------------------------|-----------------------|---|---------|------------|--------------|---------------|-----------|--------|---|
| Clique na célula       | Amex Credito          |   | Maestro | Mastercard | Visa Credito | Visa Electron | Visa Vale | Alelo  | A |
| para editar            | Nenhum                | • | Nenhum  | Nenhum     | Nenhum       | Nenhum        | Nenhum    | Nenhum | 4 |
| para oakai:            | Cielo<br>Getretlac    | * |         |            |              |               |           |        | Þ |
| Clique na coluna mai   | Rede                  |   |         |            |              |               |           |        | - |
| para selecionar a linh | Vero                  | Ξ |         |            |              |               |           |        |   |
|                        | GlobalPayments<br>Bin |   |         |            |              |               |           |        | _ |
|                        | Stone                 | - |         |            |              |               |           |        |   |

\*Os módulos listados são apenas os configurados.

Monte a linha da **Grid de Edição** da forma que achar necessário. Selecione, clicando na primeira coluna onde está localizado o código da empresa, as empresas onde é desejável copiar a configuração montada na **Grid de Edição**.

| uivo <u>F</u> errament                     | as Ajuda <u>S</u> ai       |         | C.          | a l          |               |           | 063-        | 1000                |      |
|--------------------------------------------|----------------------------|---------|-------------|--------------|---------------|-----------|-------------|---------------------|------|
| Sį                                         | Iet<br>Solução Inteligente |         | A giv       | es s         | ŝs 👘 👘        |           |             | 2) <sup>2</sup> - 7 | N N  |
|                                            | Amex Credito               | Maestro | Mastercard  | Visa Credito | Visa Electron | Visa Vale | Alelo       | Agiplan             | _    |
| que na celula<br>ra editar                 | Nenhum                     | Nenhum  | Nenhum      | Nenhum       | Nenhum        | Nenhum    | Nenhum      | Nenhum              | _    |
|                                            | <                          |         |             |              |               |           |             |                     |      |
| ique na coluna ma<br>ara selecionar a linf | is à esquerda<br>na.       |         |             |              |               |           |             |                     |      |
| mpresa / Produto                           | Amex Credito               | Maestro | Mastercard  | Visa Credito | Visa Electron | Visa Vale | Alelo       | Agiplan             |      |
| 000000                                     | Nenhum                     | Nenhum  | Nenhum      | Nenhum       | Nenhum        | Nenhum    | Nenhum      | Nenhum              | _    |
| ifault                                     | Nenhum                     | Nenhum  | Nenhum      | Nenhum       | Nenhum        | Nenhum    | Nenhum      | Nenhum              |      |
| 000001                                     | Nenhum                     | Nenhum  | Nenhum      | Nenhum       | Nenhum        | Nenhum    | Nenhum      | Nenhum              |      |
| 000002                                     | Nenhum                     | Nenhum  | Nenhum      | Nenhum       | Nenhum        | Nenhum    | Nenhum      | Nenhum              |      |
| 000003                                     | Nenhum                     | Nenhum  | Nenhum      | Nenhum       | Nenhum        | Nenhum    | Nenhum      | Nenhum              |      |
| 000004                                     | Nenhum                     | Nenhum  | Nenhum      | Nenhum       | Nenhum        | Nenhum    | Nenhum      | Nenhum              |      |
| 000005                                     | Nenhum                     | Nenhum  | Nenhum      | Nenhum       | Nenhum        | Nenhum    | Nenhum      | Nenhum              |      |
| 000006                                     | Nenhum                     | Nenhum  | Nenhum      | Nenhum       | Nenhum        | Nenhum    | Nenhum      | Nenhum              |      |
| 000007                                     | Nenhum                     | Nenhum  | Nenhum      | Nenhum       | Nenhum        | Nenhum    | Nenhum      | Nenhum              |      |
| 000008                                     | Nenhum                     | Nenhum  | Nenhum      | Nenhum       | Nenhum        | Nenhum    | Nenhum      | Nenhum              |      |
| 000009                                     | Nenhum                     | Nenhum  | Nenhum      | Nenhum       | Nenhum        | Nenhum    | Nenhum      | Nenhum              |      |
| 000010                                     | Nenhum                     | Nenhum  | Nenhum      | Nenhum       | Nenhum        | Nenhum    | Nenhum      | Nenhum              |      |
| 000011                                     | Nenhum                     | Nenhum  | Nenhum      | Nenhum       | Nenhum        | Nenhum    | Nenhum      | Nenhum              |      |
| 0000012                                    | Nenhum                     | Nenhum  | Nenhum      | Nenhum       | Nenhum        | Nenhum    | Nenhum      | Nenhum              |      |
| 000013                                     | Nenhum                     | Nanhum  | Nenhum      | Nenhum       | Nanhum        | Nanhum    | Nanhum      | Nanhum              | >    |
|                                            |                            |         | <b>F</b> -1 |              |               |           | Marcar Tudo | Excluir selecio     | nado |

Nesse exemplo, as empresas **00000005** e **00000009** estão selecionadas. Para aplicar a configuração da **Grid de Edição** na **Grid Principal** (tabela grande no centro), clique em .

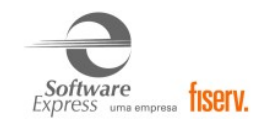

| Configurador Mu                               | ulti Bandeiras - 1<br>tas Aiuda Sai | Versão 2.0.2.17<br>r |            |                    |               |           |                | — C          | ב       |
|-----------------------------------------------|-------------------------------------|----------------------|------------|--------------------|---------------|-----------|----------------|--------------|---------|
| 1 <u>r</u> enument                            |                                     |                      | e Cashi    | 270                |               | 1000      | N/A            | -            |         |
| Sį                                            | Tef<br>Solução Inteligente          |                      | - ag       | SF CSS             | ŝa 👘          |           |                | ) · ·        | - 92    |
| Y                                             | Amex Credito                        | Maestro              | Mastercard | Visa Credito       | Visa Electron | Visa Vale | Alelo          | Agiplan      |         |
| lique na celuia<br>ara editar                 | Getnetlac                           | Rede                 | Rede       | Cielo              | Rede          | Getnetlac | Vero           | Nenhum       |         |
|                                               | <                                   |                      |            |                    |               |           |                |              |         |
| lique na coluna mai<br>para selecionar a linf | is à esquerda<br>na.                |                      |            |                    |               |           |                |              |         |
| Empresa / Produto                             | Amex Credito                        | Maestro              | Mastercard | Visa Credito       | Visa Electron | Visa Vale | Alelo          | Agiplan      |         |
| 0000000                                       | Nenhum                              | Nenhum               | Nenhum     | Nenhum             | Nenhum        | Nenhum    | Nenhum         | Nenhum       |         |
| ) efault                                      | Nenhum                              | Nenhum               | Nenhum     | Nenhum             | Nenhum        | Nenhum    | Nenhum         | Nenhum       |         |
| 0000001                                       | Nenhum                              | Nenhum               | Nenhum     | Nenhum             | Nenhum        | Nenhum    | Nenhum         | Nenhum       |         |
| 10000002                                      | Nenhum                              | Nenhum               | Nenhum     | Nenhum             | Nenhum        | Nenhum    | Nenhum         | Nenhum       |         |
| 0000003                                       | Nenhum                              | Nenhum               | Nenhum     | Nenhum             | Nenhum        | Nenhum    | Nenhum         | Nenhum       |         |
| 0000004                                       | Nenhum                              | Nenhum               | Nenhum     | Nenhum             | Nenhum        | Nenhum    | Nenhum         | Nenhum       |         |
| 0000005                                       | Nenhum                              | Nenhum               | Nenhum     | Nenhum             | Nenhum        | Nenhum    | Nenhum         | Nenhum       |         |
| 0000006                                       | Nenhum                              | Nenhum               | Nenhum     | Nenhum             | Nenhum        | Nenhum    | Nenhum         | Nenhum       |         |
| 0000007                                       | Nenhum                              | Nenhum               | Nenhum     | Nenhum             | Nenhum        | Nenhum    | Nenhum         | Nenhum       |         |
| 0000008                                       | Nenhum                              | Nenhum               | Nenhum     | Nenhum             | Nenhum        | Nenhum    | Nenhum         | Nenhum       |         |
| 0000009                                       | Nenhum                              | Nenhum               | Nenhum     | Nenhum             | Nenhum        | Nenhum    | Nenhum         | Nenhum       |         |
| 0000010                                       | Nenhum                              | Nenhum               | Nenhum     | Nenhum             | Nenhum        | Nenhum    | Nenhum         | Nenhum       |         |
| 00000011                                      | Nenhum                              | Nenhum               | Nenhum     | Nenhum             | Nenhum        | Nenhum    | Nenhum         | Nenhum       |         |
| 00000012                                      | Nenhum                              | Nenhum               | Nenhum     | Nenhum             | Nenhum        | Nenhum    | Nenhum         | Nenhum       |         |
| 0000013                                       | Nanhum                              | Nanhum               | Nanhum     | Nanhum             | Nanhum        | Nanhum    | Nenhum         | Nenhum       |         |
|                                               |                                     |                      | Fn         | oresa              | O Buscar      |           | Marcar Tudo    | Excluir sele | cionado |
|                                               |                                     |                      | To         | tal de empresas: 1 | 7             |           | Desmarcar Tudo | Canc         | elar    |

Repita o processo até que a Grid Principal fique do jeito que achar necessário.

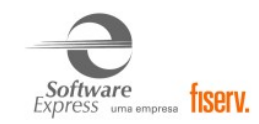

| Species         Injue na célula       Amex Credito       Maestro       Mastercard       Visa Credito       Visa Vale       Alelo         General ara editar.       Cielo       Cielo       Cielo       Cielo       Cielo       Visa Vale       Alelo         Injue na célula<br>ara editar.       Maestro       Mastercard       Visa Credito       Visa Vale       Alelo         Injue na coluna mais à esquerda<br>ara selecionar a linha.       Maestro       Mastercard       Visa Credito       Visa Vale       Alelo         Composador a linha.       Amex Credito       Maestro       Mastercard       Visa Credito       Visa Vale       Alelo         Composador a linha.       Maestro       Mastercard       Visa Credito       Visa Vale       Alelo         Composador a linha.       Maestro       Mastercard       Visa Credito       Visa Vale       Alelo         Composador a linha.       Maestro       Mastercard       Visa Credito       Visa Vale       Alelo         Composador a linha.       Maestro       Mastercard       Visa Credito       Visa Vale       Alelo         Composador a linha.       Menhum       Nenhum       Nenhum       Nenhum       Nenhum       Nenhum       Nenhum         Comonoooo       Cielo       Ci                                                                                                    |                                              |                          | 12000   |            |              | 1. A. 1. A. 1. | a les          | Lan      |          |
|----------------------------------------------------------------------------------------------------|----------------------------------------------|--------------------------|---------|------------|--------------|----------------|----------------|----------|----------|
| Amex CreditoMaestroMastercardVisa CreditoVisa ElectronVisa ValeAleloGetnetlacRedeRedeCieloCieloGetnetlacVeroIgue na coluna mais à esquerda<br>ara selecionar a linha.Image Names CreditoMaestroMastercardVisa CreditoVisa ElectronVisa ValeAleloImpresa / ProdutoAmex CreditoMaestroMastercardVisa CreditoVisa ElectronVisa ValeAlelo0000000CieloCieloCieloRedeRedeGetnetlacVeroDefaultNenhumNenhumNenhumNenhumNenhumNenhumNenhum00000001CieloCieloCieloRedeRedeGetnetlacVero0000002CieloCieloCieloRedeRedeGetnetlacVero0000003GetnetlacRedeRedeCieloGetnetlacVero0000004GetnetlacRedeRedeCieloGetnetlacVero0000005GetnetlacRedeRedeCieloGetnetlacVero0000005GetnetlacRedeRedeCieloCieloGetnetlacVero0000006GetnetlacRedeRedeCieloCieloGetnetlacVero0000005GetnetlacRedeRedeCieloCieloGetnetlacVero0000005GetnetlacRedeRedeCieloCieloGetnetlacVero0000006GetnetlacRede <th>51</th> <th>Tef<br/>Iução Inteligente</th> <th></th> <th>di alt</th> <th></th> <th></th> <th></th> <th></th> <th>a:<br/>&gt;7</th>                                                                                                    | 51                                           | Tef<br>Iução Inteligente |         | di alt     |              |                |                |          | a:<br>>7 |
| Getnetlac       Rede       Rede       Cielo       Cielo       Getnetlac       Vero         Ira editar.       Sequenda       Image: Sequenda       Image: Sequenda                                                                                                    |                                              | Amex Credito             | Maestro | Mastercard | Visa Credito | Visa Electron  | Visa Vale      | Alelo    |          |
| and Solidation          ingue na coluna mais à esquerda<br>ara selecionar a linha.       Image: Sequerda       Image: Sequerda <td>ique na ceiuia<br/>via editar</td> <td>Getnetlac</td> <td>Rede</td> <td>Rede</td> <td>Cielo</td> <td>Cielo</td> <td>Getnetlac</td> <td>Vero</td> <td></td> | ique na ceiuia<br>via editar                 | Getnetlac                | Rede    | Rede       | Cielo        | Cielo          | Getnetlac      | Vero     |          |
| Impress J Produts       Amex Credito       Maestro       Mastercard       Visa Credito       Visa Vale       Alelo         Domotoon       Cielo       Maestro       Maestro       Maestro       Maestro       Maestro       Visa Credito       Visa Vale       Alelo         Domotoon       Cielo       Cielo       Rede       Rede       Cielo       Visa Vale       Alelo         Domotoon       Cielo       Cielo       Rede       Rede       Cielo       Cielo       <th colspan="4</td> <td></td> <td>&lt;</td> <td></td> <td></td> <td></td> <td></td> <td></td> <td></td> <td></td>                                                                                                    |                                              | <                        |         |            |              |                |                |          |          |
| Empresa / ProdutoAmex CreditoMaestroMasetroMastercardVisa CreditoVisa ElectronVisa ValeAlelo0000000CieloCieloCieloCieloCieloRedeRedeGetnetlacVero0000001CieloCieloCieloCieloCieloRedeRedeGetnetlacVero0000002CieloCieloCieloCieloCieloRedeRedeGetnetlacVero0000003GetnetlacCieloCieloCieloCieloCieloCieloVero0000004GetnetlacRedeRedeCieloCieloGetnetlacVero0000005GetnetlacRedeRedeCieloCieloGetnetlacVero0000006GetnetlacRedeRedeCieloCieloGetnetlacVero0000007GetnetlacRedeRedeCieloCieloGetnetlacVero0000008GetnetlacRedeRedeCieloCieloGetnetlacVero0000009GetnetlacRedeRedeCieloCieloGetnetlacVero0000009GetnetlacRedeRedeCieloCieloGetnetlacVero00000010GetnetlacRedeRedeCieloCieloGetnetlacVero00000011CieloCieloCieloCieloGetnetlacVero0000012CieloCieloCieloRedeRedeRedeKelo <tr< td=""><td>Clique na coluna ma<br/>Para selecionar a lin</td><td>ais à esquerda<br/>ha.</td><td></td><td>-</td><td></td><td></td><td></td><td></td><td></td></tr<>                                                                                                    | Clique na coluna ma<br>Para selecionar a lin | ais à esquerda<br>ha.    |         | -          |              |                |                |          |          |
| D000000CieloCieloCieloCieloRedeRedeGetnetlacVeroDefaultNenhumNenhumNenhumNenhumNenhumNenhumNenhumNenhumNenhumD000001CieloCieloCieloCieloCieloRedeRedeGetnetlacVeroD000002CieloCieloCieloCieloCieloRedeRedeRedeGetnetlacVeroD000003GetnetlacRedeRedeCieloCieloGetnetlacVeroD000004GetnetlacRedeRedeCieloCieloGetnetlacVeroD000005GetnetlacRedeRedeCieloCieloGetnetlacVeroD000006GetnetlacRedeRedeCieloCieloGetnetlacVeroD000007GetnetlacRedeRedeCieloCieloGetnetlacVeroD000008GetnetlacRedeRedeCieloCieloGetnetlacVeroD000009GetnetlacRedeRedeCieloCieloGetnetlacVeroD0000010GetnetlacRedeRedeCieloCieloGetnetlacVeroD0000010GetnetlacRedeRedeCieloCieloGetnetlacVeroD0000011GieloCieloCieloRedeRedeRedeKedeKedeVeroD000012CieloCieloCieloRedeRedeRedeRedeKede<                                                                                                    | Empresa / Produto                            | Amex Credito             | Maestro | Mastercard | Visa Credito | Visa Electron  | Visa Vale      | Alelo    |          |
| DefaultNenhumNenhumNenhumNenhumNenhumNenhumNenhumNenhum10000001CieloCieloCieloCieloRedeRedeRedeGetnetlacVero10000002CieloCieloCieloCieloRedeRedeRedeGetnetlacVero10000003GetnetlacRedeRedeCieloCieloGetnetlacVero10000004GetnetlacRedeRedeCieloCieloGetnetlacVero10000005GetnetlacRedeRedeCieloCieloGetnetlacVero10000006GetnetlacRedeRedeCieloCieloGetnetlacVero10000007GetnetlacRedeRedeCieloCieloGetnetlacVero10000007GetnetlacRedeRedeCieloCieloGetnetlacVero10000007GetnetlacRedeRedeCieloCieloGetnetlacVero10000007GetnetlacRedeRedeCieloCieloGetnetlacVero10000010GetnetlacRedeRedeCieloCieloGetnetlacVero10000011CieloCieloCieloRedeRedeVeroVero10000012CieloCieloCieloRedeGetnetlacVero1000011CieloCieloCieloRedeGetnetlacVero1000012CieloCieloCieloRedeGetnet                                                                                                    | 0000000                                      | Cielo                    | Cielo   | Cielo      | Rede         | Rede           | Getnetlac      | Vero     |          |
| D000001CieloCieloCieloCieloCieloCieloCieloCieloRedeRedeRedeGetnetlacVeroD000002CieloCieloCieloCieloRedeRedeCieloCieloGetnetlacVeroD000003GetnetlacRedeRedeCieloCieloCieloGetnetlacVeroD000004GetnetlacRedeRedeCieloCieloGetnetlacVeroD000005GetnetlacRedeRedeCieloCieloGetnetlacVeroD000006GetnetlacRedeRedeCieloCieloGetnetlacVeroD000007GetnetlacRedeRedeCieloCieloGetnetlacVeroD000007GetnetlacRedeRedeCieloCieloGetnetlacVeroD000007GetnetlacRedeRedeCieloCieloGetnetlacVeroD000007GetnetlacRedeRedeCieloCieloGetnetlacVeroD000007GetnetlacRedeRedeCieloCieloGetnetlacVeroD000007GetnetlacRedeRedeCieloCieloGetnetlacVeroD000007GetnetlacRedeRedeCieloCieloGetnetlacVeroD000007GetnetlacRedeRedeCieloCieloGetnetlacVeroD000007GetnetlacRedeRedeCieloGieloGetnetlacV                                                                                                    | ) efault                                     | Nenhum                   | Nenhum  | Nenhum     | Nenhum       | Nenhum         | Nenhum         | Nenhum   |          |
| D000002CieloCieloCieloRedeRedeRedeGetnetlacVeroD000003GetnetlacRedeRedeCieloCieloGetnetlacVeroD000004GetnetlacRedeRedeCieloCieloGetnetlacVeroD000005GetnetlacRedeRedeCieloCieloGetnetlacVeroD000006GetnetlacRedeRedeCieloCieloGetnetlacVeroD000007GetnetlacRedeRedeCieloCieloGetnetlacVeroD000008GetnetlacRedeRedeCieloCieloGetnetlacVeroD000009GetnetlacRedeRedeCieloCieloGetnetlacVeroD000009GetnetlacRedeRedeCieloCieloGetnetlacVeroD0000010GetnetlacRedeRedeCieloCieloGetnetlacVeroD0000011CieloCieloCieloRedeRedeRedeVeroD000012CieloCieloCieloRedeRedeVeroD000011CieloCieloCieloRedeRedeVeroD000012CieloCieloCieloRedeRedeVeroD000012CieloCieloCieloRedeRedeVeroD000012CieloCieloCieloRedeRedeVeroD000012CieloCieloCieloRedeRedeVero </td <td>0000001</td> <td>Cielo</td> <td>Cielo</td> <td>Cielo</td> <td>Rede</td> <td>Rede</td> <td>Getnetlac</td> <td>Vero</td> <td></td>                                                                                                    | 0000001                                      | Cielo                    | Cielo   | Cielo      | Rede         | Rede           | Getnetlac      | Vero     |          |
| D000003GetnetlacRedeRedeCieloCieloGetnetlacVeroD000004GetnetlacRedeRedeCieloCieloGetnetlacVeroD000005GetnetlacRedeRedeCieloCieloGetnetlacVeroD000006GetnetlacRedeRedeCieloCieloGetnetlacVeroD000006GetnetlacRedeRedeCieloCieloGetnetlacVeroD000007GetnetlacRedeRedeCieloCieloGetnetlacVeroD000008GetnetlacRedeRedeCieloCieloGetnetlacVeroD000009GetnetlacRedeRedeCieloCieloGetnetlacVeroD0000010GetnetlacRedeRedeCieloCieloGetnetlacVeroD0000011CieloCieloCieloRedeRedeRedeKedeVeroD000012CieloCieloCieloRedeRedeKedeVero                                                                                                    | 0000002                                      | Cielo                    | Cielo   | Cielo      | Rede         | Rede           | Getnetlac      | Vero     |          |
| D0000004GetnetlacRedeRedeCieloGieloGetnetlacVeroD0000005GetnetlacRedeRedeCieloCieloGetnetlacVeroD0000006GetnetlacRedeRedeCieloCieloGetnetlacVeroD0000007GetnetlacRedeRedeCieloCieloGetnetlacVeroD0000008GetnetlacRedeRedeCieloCieloGetnetlacVeroD000009GetnetlacRedeRedeCieloCieloGetnetlacVeroD0000010GetnetlacRedeRedeCieloCieloGetnetlacVeroD0000011CieloCieloCieloRedeRedeRedeRedeKeroVeroD000012CieloCieloCieloRedeRedeRedeKeroVero                                                                                                    | 0000003                                      | Getnetlac                | Rede    | Rede       | Cielo        | Cielo          | Getnetlac      | Vero     |          |
| D000005         Getnetlac         Rede         Rede         Cielo         Gelo         Getnetlac         Vero           D000006         Getnetlac         Rede         Rede         Cielo         Cielo         Getnetlac         Vero           D000007         Getnetlac         Rede         Rede         Cielo         Cielo         Getnetlac         Vero           D000007         Getnetlac         Rede         Rede         Cielo         Getnetlac         Vero           D000007         Getnetlac         Rede         Rede         Cielo         Gelo         Getnetlac         Vero           D000007         Getnetlac         Rede         Rede         Cielo         Gelo         Getnetlac         Vero           D0000010         Getnetlac         Rede         Rede         Cielo         Gelo         Getnetlac         Vero           D000011         Cielo         Cielo         Rede         Rede         Rede         Getnetlac         Vero           D000012         Cielo         Cielo         Cielo         Rede         Getnetlac         Vero                                                                                                    | 0000004                                      | Getnetlac                | Rede    | Rede       | Cielo        | Cielo          | Getnetlac      | Vero     |          |
| D000006         Getnetlac         Rede         Cielo         Cielo         Getnetlac         Vero           D000007         Getnetlac         Rede         Rede         Cielo         Cielo         Getnetlac         Vero           D000007         Getnetlac         Rede         Rede         Cielo         Cielo         Getnetlac         Vero           D000008         Getnetlac         Rede         Rede         Cielo         Getnetlac         Vero           D000009         Getnetlac         Rede         Rede         Cielo         Getnetlac         Vero           D0000010         Getnetlac         Rede         Rede         Cielo         Getnetlac         Vero           D0000011         Cielo         Cielo         Rede         Rede         Rede         Getnetlac         Vero           D0000011         Cielo         Cielo         Rede         Rede         Getnetlac         Vero           D0000012         Cielo         Cielo         Rede         Rede         Getnetlac         Vero                                                                                                    | 0000005                                      | Getnetlac                | Rede    | Rede       | Cielo        | Cielo          | Getnetlac      | Vero     |          |
| D000007         Getnetlac         Rede         Cielo         Cielo         Getnetlac         Vero           D000008         Getnetlac         Rede         Rede         Cielo         Cielo         Getnetlac         Vero           D000009         Getnetlac         Rede         Rede         Cielo         Cielo         Getnetlac         Vero           D0000010         Getnetlac         Rede         Rede         Cielo         Cielo         Getnetlac         Vero           D0000010         Getnetlac         Rede         Cielo         Cielo         Getnetlac         Vero           D0000011         Cielo         Cielo         Cielo         Rede         Rede         Rede         Vero           D0000012         Cielo         Cielo         Cielo         Rede         Rede         Vero                                                                                                    | 0000006                                      | Getnetlac                | Rede    | Rede       | Cielo        | Cielo          | Getnetlac      | Vero     |          |
| D000008         Getnetlac         Rede         Cielo         Getnetlac         Vero           D000009         Getnetlac         Rede         Rede         Cielo         Cielo         Getnetlac         Vero           D0000010         Getnetlac         Rede         Rede         Cielo         Cielo         Getnetlac         Vero           D0000010         Getnetlac         Rede         Cielo         Cielo         Getnetlac         Vero           D0000011         Cielo         Cielo         Cielo         Rede         Rede         Getnetlac         Vero           D0000012         Cielo         Cielo         Cielo         Rede         Rede         Getnetlac         Vero                                                                                                    | 0000007                                      | Getnetlac                | Rede    | Rede       | Cielo        | Cielo          | Getnetlac      | Vero     |          |
| D000009         Getnetlac         Rede         Cielo         Cielo         Getnetlac         Vero           D0000010         Getnetlac         Rede         Rede         Cielo         Cielo         Getnetlac         Vero           D0000011         Cielo         Cielo         Cielo         Getnetlac         Vero           D0000012         Cielo         Cielo         Rede         Rede         Getnetlac         Vero                                                                                                    | 80000008                                     | Getnetlac                | Rede    | Rede       | Cielo        | Cielo          | Getnetlac      | Vero     |          |
| D0000010         Getnetlac         Rede         Rede         Cielo         Getnetlac         Vero           D0000011         Cielo         Cielo         Cielo         Rede         Rede         Getnetlac         Vero           D0000012         Cielo         Cielo         Rede         Rede         Getnetlac         Vero                                                                                                    | 0000009                                      | Getnetlac                | Rede    | Rede       | Cielo        | Cielo          | Getnetlac      | Vero     |          |
| D0000011         Cielo         Cielo         Rede         Rede         Getnetlac         Vero           D0000012         Cielo         Cielo         Rede         Rede         Getnetlac         Vero                                                                                                    | 0000010                                      | Getnetlac                | Rede    | Rede       | Cielo        | Cielo          | Getnetlac      | Vero     |          |
| 00000012 Cielo Cielo Rede Rede Getnetlac Vero                                                                                                    | 00000011                                     | Cielo                    | Cielo   | Cielo      | Rede         | Rede           | Getnetlac      | Vero     |          |
|                                                                                                    | 00000012                                     | Cielo                    | Cielo   | Cielo      | Rede         | Rede           | Getnetlac      | Vero     |          |
| 100000013 Nanhum Nanhum Nanhum Nanhum Nanhum Nanhum Nanhum                                                                                                    | 0000013                                      | Nenhum                   | Nenhum  | Nenhum     | Nanhum       | Nenhum         | Nenhum         | Nenhum   | >        |
| Empresa Q Buscar                                                                                                    |                                              |                          | En      | npresa     | Q Buscar     | _              | Desmarcar Tudo | JCancela | <br>16   |

Para consolidar as alterações feitas na Grid Principal, tecle *Ctrl+S* ou vá em [Arquivo] ► [Salvar Configuração]. Quando a barra de *loading* chegar ao fim a configuração estará gravada.

**Observação:** Quando a configuração é gravada, ela não será ativada no SiTef imediatamente, a não ser que o configurador esteja configurado para fazer isso\* ou que o serviço do SiTef seja reiniciado manualmente. Se não é esse o caso, a configuração é ativada no SiTef em até, no máximo, um dia após a gravação.

\* Ativar a configuração sempre que salvar: Se esta opção está ativa, sempre que a configuração feita na Grid
 Principal é salva, o configurador irá imediatamente tentar ativar as mudanças feitas.

Para ativar essa opção, clique em Ferramentas ► Opções

Erramentas Exportador Ctrl+E Opções

Habilite a opção "Ativar configuração sempre que salvar".

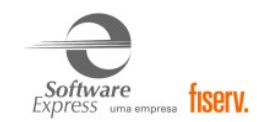

| FormOpcoes                            | ×  |
|---------------------------------------|----|
| Opções                                |    |
| Ativação                              |    |
| Ativar configuração sempre que salvar |    |
| 🗌 Não abrir o log em caso de sucesso  |    |
|                                       |    |
| Salvar e Sair Cancelar e Sa           | ir |

A opção de "**Não abrir o log em caso de sucesso**" pode ser habilitada ou não. Se habilitada, quando a ativação foi completada com sucesso, o log **não** é aberto. Se houver uma falha em alguma mensagem, a log será sempre aberta automaticamente.

Configuração MultiBandeira GetNetLac realizada com sucesso.

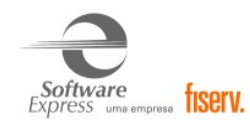

## 8. CARGA DE TABELAS

Acessar o menu Iniciar ► Programas ►

| SiTef | Produção: | SiTef - Menu Principal |   | 른 Carga de Tabelas |
|-------|-----------|------------------------|---|--------------------|
| SiTef | Simulado: | SitDemo                | ► | 🔁 Carga de Tabelas |

Este aplicativo realiza uma baixa das configurações habilitadas para o estabelecimento. Em ambiente de **produção**, é realizada uma conexão com a GetNetLac, a qual envia essas configurações ao SiTef.

Selecionar a opção **GetNetLac** ► **Carga**, clicar na empresa SiTef que deseja efetuar a carga de tabelas e clicar no Botão **'Enviar'**.

| € Carga de Tabelas - 3.0.1.27 [filipe.barroso]                                                                                                    | -                 | $\times$ |
|----------------------------------------------------------------------------------------------------|-------------------|----------|
| Arquivo                                                                                                    |                   |          |
| SiTef                                                                                                    |                   |          |
| Carga de Tabelas - GetnetLAC                                                                                                    |                   |          |
| GetnetLAC     Carga     Empresa 0000000     Oddos da Tabela     Data da última inicialização Horário da última inicialização     07/12/2021     12:50:39     Principal     Dados da Carga     Status     C     Retornar     Enviar | Versão<br>0005427 |          |
| Carga GetnetLAC                                                                                                    |                   | .:       |

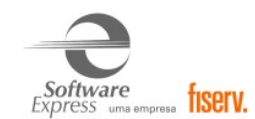

## 9. VISUALIZADOR DE TABELAS GETNETLAC

Acessar o menu Iniciar ► Programas ►

| SiTef | Produção: | SiTef - Menu Principal | ► | <del>e</del> | Visualizador de Tabelas |
|-------|-----------|------------------------|---|--------------|-------------------------|
| SiTef | Simulado: | SitDemo                |   | 9            | Visualizador de Tabelas |

Este aplicativo permite apenas visualizar os dados que desceram na tabela da GetNetLac. Qualquer alteração em ambiente de **produção**, deve ser solicitada para a GetNetLac, e após, realizar uma nova carga de tabelas.

Selecione a opção **GetNetLac**:

| 🞅 Visualizador de Tabelas                                                                                                    | - 🗆 X                                                                                                    |
|----------------------------------------------------------------------------------------------------|----------------------------------------------------------------------------------------------------|
| Arquivo Sobre                                                                                                    |                                                                                                    |
| SiTef                                                                                                    |                                                                                                    |
| Visualizadores - GetnetLAC                                                                                                    |                                                                                                    |
| <ul> <li>✓ · GetnetLAC</li> <li>— Terminal</li> <li>— Empresa</li> <li>0000000</li> <li>— Range</li> <li>— Regras</li> <li>— Prompts</li> </ul> | Imprimir duas vias         Ativar Impressão de Cabeçalho do EC         Habilita horário de verão         Desabilita Leitura de cartões Chip         Habilita criptografia pelo módulo SAM         Exibe Razão Social e CNPJ na tela de valor         Ativar Pontuação BR Premmia |
| Visualizad                                                                                                    | or GetNetLAC. Versão: 1.3.0.0                                                                                                    |

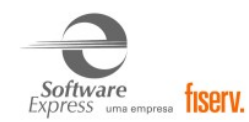

## **10. RELATÓRIOS**

Para listar as transações utilizar o Relatório do SiTef, através do menu Iniciar 🕨 Programas 🕨

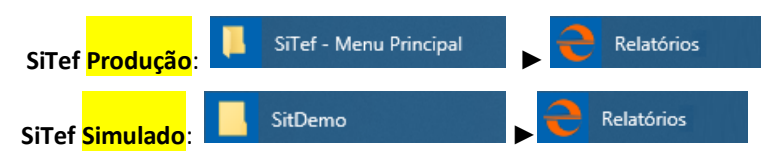

## Tipo de Log: log\_mmdd.dat

| Relatório           | s de Transações do        | o SiTef - Log Único   | o - Versão 2.0.13.64 |                       |                                       |                          |                        |                     |                                    |                     |                  |          |
|---------------------|---------------------------|-----------------------|----------------------|-----------------------|---------------------------------------|--------------------------|------------------------|---------------------|------------------------------------|---------------------|------------------|----------|
| <u>T</u> ransações  | <u>M</u> anutenção        | de Pendências         | Resumo de Movin      | nento Re <u>s</u> um  | io de Transações Pa                   | arceladas Res <u>u</u> m | o de Produtos <u>P</u> | esquisar <u>I</u> r | mprimir C <u>o</u> nfigurar campos | Registros invalidos | Configura TCP/IP |          |
| Opção <u>d</u> e Lo | g <u>E</u> xibe Carga d   | e Tabelas <u>F</u> in | alizar               |                       |                                       |                          |                        |                     |                                    |                     |                  |          |
| EAST A              | and the second            | Loja [] - Data da     | impressao 24/07/20   | 17 - <u>T</u> odas as | Transações                            |                          |                        | Classificar         | por:                               |                     |                  |          |
| Steff in            |                           | Movimento             | Empresa TODA         | s 🔹 C                 | Produto                               | TODOS                    | •<br>\$                | Empresa<br>Autoriza | l<br>dor                           |                     |                  |          |
| Sį,                 | Tef<br>olução inteligente | 12110112011           | PDV TOD              | os 🔹 o                | Número do Cartão                      |                          | Listar                 | Pdv<br>Cód. tran    | nsação                             |                     |                  |          |
| -1 (23)             | 7.3                       |                       |                      |                       |                                       |                          |                        |                     |                                    |                     |                  |          |
| lora                | Nome                      | Codigo                | Autorizador          | NSU                   | NSU                                   | Codigo                   | Estado                 | Codigo              | Numero cartao                      | Valor               | Identific.       | Codig: * |
|                     | produto                   | empresa               |                      | SiTef                 | Host                                  | transacao                | transacao              | resposta            | ou Banco Agência Conta             |                     | PDV              | autor.   |
| 9:54:33             | GETNETLAC                 | 00000000              | GetNetLac            | 210001                | 007210001                             | ABERTERM                 | EFETUADA               |                     |                                    |                     | GERPDV01         |          |
| 9:55:25             | MAESTRO                   | 00000000              | GetNetLac            | 210002                | 007210002                             | CMPCTDEB                 | EFETUADA               |                     | 517756*****7634                    | 1,0                 | 0 SE000001       | 21000:   |
| 9:57:32             | PRIVATE LABEL             | VI:00000000           | GetNetLac            | 210003                | 007210003                             | CMPPRECD                 | CANC. TRN              |                     | 469856******3615                   | 1,0                 | 0 SE000001       | 21000:   |
| 9:58:12             | PRIVATE LABEL             | VI:00000000           | GetNetLac            | 210004                | 007210004                             | CMPDBCDC                 | EFETUADA               |                     | 469856******3615                   | 1,0                 | 0 SE000001       | 21000    |
| 9:58:46             | VISA ELECTRON             | 00000000              | GetNetLac            | 210005                | 007210005                             | CONSDEBI                 | EFETUADA               |                     | 469856******3615                   |                     | SE000001         |          |
| 9:59:27             | PRIVATE LABEL             | VI:00000000           | GetNetLac            | 210006                | 007210006                             | CANCDEBI                 | EFETUADA               |                     | 469856*****3615                    | 1,0                 | 0 SE000001       | 21000:   |
| 0:00:39             | VISA ELECTRON             | 00000000              | GetNetLac            | 210007                | 007210007                             | DPGCARNE                 | EFETUADA               |                     | 469856******3615                   | 1,0                 | 0 SE000001       |          |
| 0:01:44             | PRIVATE LABEL             | MA:00000000           | GetNetLac            | 210008                | 007210008                             | CMPCTCRM                 | EFETUADA               |                     | 517756*****7634                    | 1,0                 | 0 SE000001       | 21000    |
| 0:02:22             | PRIVATE LABEL             | MA:00000000           | GetNetLac            | 210009                | 007210009                             | CMPCTCRN                 | CANC. TRN              |                     | 517756*****7634                    | 1,0                 | 0 SE000001       | 21000:   |
| 0:03:15             | PRIVATE LABEL             | MA:00000000           | GetNetLac            | 210010                | 007210010                             | CMPCTCRM                 | CANC. TRN              |                     | 517756*****7634                    | 1,0                 | 0 SE000001       | 21001    |
| 0:03:48             | PRIVATE LABEL             | MA:00000000           | GetNetLac            | 210011                | 007210011                             | CMPCTCRN                 | EFETUADA               |                     | 517756*****7634                    | 1,0                 | 0 SE000001       | 21001:   |
| 0:04:20             | PRIVATE LABEL             | MA:00000000           | GetNetLac            | 210012                | 007210012                             | CMPCRMJU                 | EFETUADA               |                     | 517756*****7634                    | 1,0                 | 0 SE000001       | 21001:   |
| 0:05:19             | PRIVATE LABEL             | MA:00000000           | GetNetLac            | 210013                | 007210013                             | CMPCRMJU                 | EFETUADA               |                     | 517756*****7634                    | 1,0                 | 0 SE000001       | 21001:   |
| 0:05:54             | PRIVATE LABEL             | MA:00000000           | GetNetLac            | 210014                | 007210014                             | CMPCRNJU                 | EFETUADA               |                     | 517756*****7634                    | 1,0                 | 0 SE000001       | 21001    |
| 0:26:46             |                           | 00000000              | GetNetLac            | 210015                | 007210015                             | CANCPCMD                 | EFETUADA               |                     | 517756*****7634                    | 1,0                 | 0 SE000001       | 21000:   |
| 0:27:28             | PRIVATE LABEL             | MA:00000000           | GetNetLac            | 210016                | 007210016                             | CANCPCMM                 | EFETUADA               |                     | 517756*****7634                    | 1,0                 | 0 SE000001       | 21001    |
| 0:29:25             | PRIVATE LABEL             | MA:00000000           | GetNetLac            | 210017                | 007210017                             | CONSPCRE                 | EFETUADA               |                     | 517756*****7634                    | 1,0                 | 0 SE000001       |          |
| 0:35:28             | GETNETLAC                 | 00000000              | GetNetLac            | 210018                | 007210018                             | ABERTERM                 | EFETUADA               |                     |                                    |                     | GERPDV01         |          |
| 0:53:58             | PRIVATE LABEL             | MA:00000000           | GetNetLac            | 210019                | 007210019                             | CMPCTCRM                 | EFETUADA               |                     | 517756*****7634                    | 1,0                 | 0 SW000001       | 21001:   |
| 0:56:56             | PRIVATE LABEL             | MA:00000000           | GetNetLac            | 210020                | 007210020                             | CMPCRMJU                 | CANC. TRN              |                     | 517756*****7634                    | 1,0                 | 0 SW000001       | 21002    |
| 0:58:04             | PRIVATE LABEL             | MA:00000000           | GetNetLac            | 210021                | 007210021                             | CMPCTCRM                 | EFETUADA               |                     | 517756*****7634                    | 1,0                 | 0 SW000001       | 21002:   |
| 0:59:39             | VISA ELECTRON             | 00000000              | GetNetLac            | 210022                | 007210022                             | CMPCTDEB                 | CANC. TRN              |                     | 469856*****3615                    | 0,1                 | 0 SW000001       | 21002:   |
| 1:00:21             | PRIVATE LABEL             | VI:00000000           | GetNetLac            | 210023                | 007210023                             | CMPPRECD                 | EFETUADA               |                     | 469856*****3615                    | 0,1                 | 0 SW000001       | 21002:   |
| 1:01:08             | PRIVATE LABEL             | VI:00000000           | GetNetLac            | 210024                | 007210024                             | CMPDBCDC                 | EFETUADA               |                     | 469856*****3615                    | 0,1                 | 0 SW000001       | 21002    |
| 1:02:33             | VISA ELECTRON             | 00000000              | GetNetLac            | 210025                | 007210025                             | DPGCARNE                 | EFETUADA               |                     | 469856*****3615                    | 1,0                 | 0 SW000001       |          |
| 1:03:32             | VISA ELECTRON             | 00000000              | GetNetLac            | 210026                | 007210026                             | CONSDEBI                 | EFETUADA               |                     | 469856*****3615                    |                     | SW000001         |          |
| 1:08:34             | VISA ELECTRON             | 00000000              | GetNetLac            | 210027                | 007210027                             | CONSDEBI                 | EFETUADA               |                     | 469856*****3615                    |                     | SW000001         |          |
| 1:10:52             | PRIVATE LABEL             | VI:00000000           | GetNetLac            | 210028                | 007210028                             | CANCDEBI                 | EFETUADA               |                     | 469856*****3615                    | 0,1                 | 0 SW000001       | 21002:   |
| 1:11:53             | PRIVATE LABEL             | MA:00000000           | GetNetLac            | 210029                | 007210029                             | CANCPCMM                 | EFETUADA               |                     | 517756******7634                   | 1,0                 | 0 SW000001       | 21002    |
| 5:01:17             | GETNETLAC                 | 00000000              | GetNetLac            | 210030                | 007210030                             | ABERTERM                 | EFETUADA               |                     |                                    |                     | GERPDV01         |          |
| 5:12:42             | MASTERCARD                | 00000000              | GetNetLac            | 210031                | 007210031                             | PREAUTCM                 | EFETUADA               |                     | 549372*****0183                    | 1,0                 | 0 SE000001       | 21003:   |
| 5:24:01             | MASTERCARD                | 00000000              | GetNetLac            | 210032                | 007210032                             | PREAUTCN                 | CANC. TRN              |                     | 549372******0183                   | 1,0                 | 0 SE000001       | 21003:   |
| 5:26:40             | MASTERCARD                | 00000000              | GetNetLac            | 210033                | 007210033                             | CAPTPREA                 | EFETUADA               |                     | 549372******0183                   | 1,0                 | 0 SE000001       |          |
| 5:28:10             |                           | 00000000              | GetNetLac            | 210034                | 007210034                             | ESTORNOP                 | EFETUADA               |                     | 549372******0183                   | 1,0                 | 0 SE000001       |          |
| 5:33:05             | MASTERCARD                | 00000000              | GetNetLac            | 210035                | 007210035                             | PREAUTCM                 | EFETUADA               |                     | 549372******0183                   | 1,0                 | 0 SW000001       | 21003    |
| 5:34:42             | MASTERCARD                | 00000000              | GetNetLac            | 210036                | 007210036                             | CAPTPREA                 | EFETUADA               |                     | 549372******0183                   | 1,0                 | 0 SW000001       |          |
| C-07-EE             | MACTERCARD                | 00000000              | CotNotToo            | 210027                | 007210027                             | DETITOM                  | PPPTIADA               |                     | E/0077******0100                   | 1.0                 | C 60000001       |          |
|                     | Quantid                   | ades                  | Valores              |                       | Quantid                               | lades                    | Valores                |                     |                                    |                     |                  |          |
| Todas               | 1                         | 37]                   |                      | Pagamento             | a [                                   | 0] [                     | 0,00                   | 1                   |                                    |                     |                  |          |
| Debito              | 1                         | 11] [                 | 5,30]                | Canc. Paga            | umentos[                              | 0] [                     | 0,00                   |                     |                                    |                     |                  |          |
| Pendente            | a ſ                       | 01 I                  | 12,001               | Negadas               | I I I I I I I I I I I I I I I I I I I | 01 1                     | 1,10                   | 1                   |                                    |                     |                  |          |
| Carantia            |                           | 01 1                  | 0,001                | Nac valid             | ladan (                               | 01 1                     | 0,00                   |                     |                                    |                     |                  |          |

| "odas          | 1   | 37] |     |        | Pagamentos       | 1   | 0] | [   | 0,001 |
|----------------|-----|-----|-----|--------|------------------|-----|----|-----|-------|
| lébito         | [   | 11] | 0   | 5,30]  | Canc. Pagamentos | [   | 0] | [   | 0,001 |
| Crédito        | E   | 12] | L I | 12,00] | Cancelamentos    | 1   | 5] | C I | 4,10] |
| Pendentes      | [   | 0]  | [   | 0,001  | Negadas          | [   | 0] | 0   | 0,001 |
| Garantias      | [   | 0]  | C I | 0,00]  | Nao validadas    | [   | 0] | [   | 0,00] |
| Consulta Cheq. | - E | 0]  | C I | 0,001  | Pré-Autorização  | E   | 4] | 1   | 4,00] |
| Consulta AVS   | [   | 0]  |     |        | Estorno Pré-Aut  | 1   | 1] | 0   | 1,00] |
| Crédito Parc.  | E I | 7]  | t I | 7,00]  | Débito Parc.     | E I | 1] | C I | 0,10] |
| /lr Saque      | 1   | 0]  | [   | 0,001  | Canc Vlr Saque   | 1   | 0] | 0   | 0,001 |
| Compra Virtual | 1[  | 0]  | 0   | 0,001  | Canc Virtual     | [   | 0] | [   | 0,001 |
| ENDAS VALIDAS  | 5[  | 23] | C I | 18,20] |                  |     |    |     |       |
|                |     |     |     |        |                  |     |    |     |       |

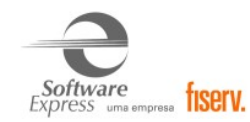

## 11. SiTefWeb

Abaixo apresentamos as versões mínimas das aplicações para usuários do SiTefWeb:

| Nome     | Descrição           | Versão Mínima |
|----------|---------------------|---------------|
| SiTefWeb | Aplicativo SiTefWeb | 15/05/2017    |
| ExpCli   | Exportador Cliente  | 1.13.1-1      |
| ExpServ  | Exportador Servidor | 1.13.18-2     |

| Relatório 2    | 4/07/2017 até 24 | 4/07/2017 |          |        |                  |           |         |               |                   |       |                  |           |            |             |
|----------------|------------------|-----------|----------|--------|------------------|-----------|---------|---------------|-------------------|-------|------------------|-----------|------------|-------------|
| 🔕 📇 🔚          | 🖓 🗞 👗            |           |          |        |                  |           |         |               |                   |       |                  |           |            |             |
| Loia           | Data             | Hora      | Pdy      | Neu    | Neu Hoet         | Dede      | Produto | Transacao     | Documento         | Valor | Estado Transacao | Cod Resp  | Doc Cancel | Cod Autor   |
| 0000000        | 24/07/2017       | 09:10:06  | GerPdv01 | 240001 | 000007240001     | GetNetLac | 1100010 | Abertura Pd   | /                 | TOIOT | Efetuada PDV     | courrespi | ove dancer | 00017101011 |
| 00000000       | 24/07/2017       | 09:11:15  | SE000001 | 240002 | 000007240002     | GetNetLac | Maestro | Debito a Vist | a 517756*****7634 | 1.00  | Efetuada PDV     |           |            | 240002      |
| 00000000       | 24/07/2017       | 09:11:46  | SE000001 | 240003 | 000007240003     | GetNetLac | Maestro | Debito a Vist | a 517756*****7634 | 1,00  | Efetuada PDV     |           |            | 240003      |
| 00000000       | 24/07/2017       | 09:12:05  | SE000001 | 240004 | 000007240004     | GetNetLac | Maestro | Debito a Vist | a 517756*****7634 | 1,00  | Efetuada PDV     |           |            | 240004      |
| 00000000       | 24/07/2017       | 09:12:24  | SE000001 | 240005 | 000007240005     | GetNetLac | Maestro | Debito a Vist | a 517756*****7634 | 1,00  | Efetuada PDV     |           |            | 240005      |
| 00000000       | 24/07/2017       | 09:12:45  | SE000001 | 240006 | 000007240006     | GetNetLac | Maestro | Debito a Vist | a 517756*****7634 | 1,00  | Efetuada PDV     |           |            | 240006      |
| 00000000       | 24/07/2017       | 09:13:05  | SE000001 | 240007 | 000007240007     | GetNetLac | Maestro | Debito a Vist | a 517756*****7634 | 1,00  | Efetuada PDV     |           |            | 240007      |
| 4              |                  | Π         |          |        | Quantidades      |           |         | Valores       |                   |       | Quantidade       | 8         |            | Valores     |
| Todas:         |                  |           |          |        | Quantidades<br>7 |           |         | Valores       |                   |       | Quantidade       | s         |            | valores     |
| Débito:        |                  |           |          |        | 6                |           |         | 6,00 V        | 'alidadas:        |       |                  | 6         |            | 6,00        |
| Crédito:       |                  |           |          |        | 0                |           |         | 0,00 P        | endentes:         |       |                  | 0         |            | 0,00        |
| Voucher:       |                  |           |          |        | 0                |           |         | 0,00 E        | stornadas:        |       |                  | 0         |            | 0,00        |
| Estorno:       |                  |           |          |        | 0                |           |         | 0,00 N        | legadas:          |       |                  | 0         |            | 0,00        |
| Consulta:      |                  |           |          |        | 0                |           |         | 0,00 N        | lão Validadas:    |       |                  | 0         |            | 0,00        |
| Pagamento:     |                  |           |          |        | 0                |           |         | 0,00 P        | end.Off Visa:     |       |                  | 0         |            | 0,00        |
| Pré Autorizaç  | io:              |           |          |        | 0                |           |         | 0,00 P        | end.des.Visa:     |       |                  | 0         |            | 0,00        |
| Private Label: |                  |           |          |        | 0                |           |         | 0,00          |                   |       |                  |           |            |             |
| Saque:         |                  |           |          |        | 0                |           |         | 0,00          |                   |       |                  |           |            |             |
| Serviço:       |                  |           |          |        | 0                |           |         | 0,00          |                   |       |                  |           |            |             |
| Administrativa | IS:              |           |          |        | 1                |           |         |               |                   |       |                  |           |            |             |

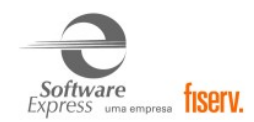

## Para visualização das transações de acumulo de pontos e resgate de pontos BR Premmia, a versão do SiTefWeb 13007

## Relatório de Gestão (Transações de BR Premmia)

Resumo de transações 18/09/2020 até 18/09/2020

| 0 🚨 🔚     | ] 🖓 🗞    |            |          |          |           |           |            |                                |              |           |  |
|-----------|----------|------------|----------|----------|-----------|-----------|------------|--------------------------------|--------------|-----------|--|
| Descrição | Loja     | Data       | Hora     | PDV      | NSU Sitef | NSU Host  | Produto    | Transacao                      | Estado trn   | Documento |  |
| GetNetLac | 00000000 | 18/09/2020 | 14:10:30 | SW111111 | 180034    | 009180034 | Fidelidade | Acumulo de pontos              | Efetuada PDV |           |  |
| GetNetLac | 00000000 | 18/09/2020 | 14:13:06 | SW111111 | 180035    |           | Fidelidade | Consulta de Resgate de Produto | Efetuada PDV |           |  |
| GetNetLac | 00000000 | 18/09/2020 | 14:13:38 | SW111111 | 180036    | 009180036 | Fidelidade | Resgate de pontos              | Efetuada PDV |           |  |
| GetNetLac | 00000000 | 18/09/2020 | 15:15:30 | SW111111 | 180039    | 009180039 | Fidelidade | Acumulo de pontos              | Efetuada PDV |           |  |
|           |          |            |          |          |           |           |            |                                |              |           |  |
|           |          |            |          |          |           |           |            |                                |              |           |  |
| <         |          |            |          |          |           |           |            |                                |              |           |  |

|                    | Quantidades | Valores |                 | Quantidades |
|--------------------|-------------|---------|-----------------|-------------|
| Todas:             | 4           |         | Off:            | 0           |
| Débito bônus:      | 0           | 0,00    | Pendentes:      | 0           |
| Débito pré-pago:   | 0           | 0,00    | Validadas:      | 1           |
| Carga bônus:       | 0           | 0,00    | Estornadas:     | 0           |
| Carga pré-pago:    | 0           | 0,00    | Negadas:        | 0           |
| Débito Gift:       | 0           | 0,00    | Novos cartões:  | 0           |
| Carga Gift:        | 0           | 0,00    | Consulta Saldo: | 0           |
| Tef promoções:     | 0           | 0,00    | Ativacoes:      | 0           |
| Cancelamentos:     | 0           | 0,00    | Outros:         | 3           |
| Resgate de Pontos  | 1           | 0,00    |                 |             |
| Ativacao Gift:     | 0           | 0,00    |                 |             |
| Ativacao Pre-Pago: | 0           | 0.00    |                 |             |

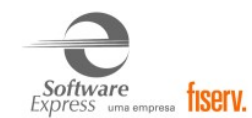

## **12. TRANSAÇÕES PERMITIDAS JUNTO A ADMINISTRADORA GETNETLAC**

## 12.1 Transações de Débito

| Transação             |
|-----------------------|
| Débito a Vista        |
| Débito Pré-Datado     |
| Débito CDC            |
| Consulta Saldo Débito |
| Cancelamento Débito   |
| Pagamento Carnê       |

## 12.2 Transações de Crédito

| Transação                                     |
|-----------------------------------------------|
| Compra Crédito a Vista Mag                    |
| Compra Crédito a Vista Dig                    |
| Compra Crédito Parcelada Sem Juros Mag        |
| Compra Crédito Parcelada Sem Juros Dig        |
| Compra Crédito Parcelada Com Juros Mag        |
| Compra Crédito Parcelada Com Juros Dig        |
| Compra Crédito IATA Parcelada Sem Juros Mag   |
| Compra Crédito IATA Parcelada Sem Juros Dig   |
| Pré-Autorização Magnética a Vista             |
| Pré-Autorização Digitada a Vista              |
| Pré-Autorização Magnética Parcelada sem juros |
| Pré-Autorização Digitada Parcelada sem juros  |
| Pré-Autorização Magnética Parcelada com juros |
| Pré-Autorização Digitada Parcelada com juros  |
| Captura Pré-Autorização                       |

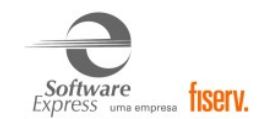

Cancelamento pré-autorização Cancelamento captura pré-autorização Cancelamento de credito magnético Cancelamento de credito digitado Consulta Parcelas Crédito

## 12.3 Transações de Private Label

| Transação                                       |
|-------------------------------------------------|
| Crédito Private Label a Vista                   |
| Crédito Private Label Parcelado com Juros       |
| Crédito Private Label Parcelado sem Juros       |
| Cancelamento de Crédito Private Label Magnético |
| Cancelamento de Crédito Private Label Digitado  |

## 12.1 Transações de Split de Pagamento (BR Premmia)

| Transação                                                      |
|----------------------------------------------------------------|
| Débito digitado pra transações Web                             |
| Débito (à vista) integrado com Split de pagamento e BR Premmia |
| Crediário integrado com Split de pagamento e BR Premmia        |
| Resgate BR Premmia (via menu gerencial)                        |
| Acúmulo de pontos em dinheiro (via menu gerencial)             |

A funcionalidade de Split de Pagamento é habilitada por padrão, mas pode ser **habilitada** ou **desabilitada** com a configuração do parâmetro abaixo.

O valor **1** habilita e o valor **0** desabilita o Split de Pagamento.

\SiTef\Config\sitefcfg.ini

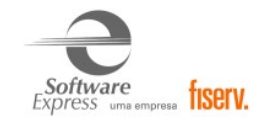

## Exemplo:

## Configuração geral para todas as empresas:

[Config] HabilitaSplitPagamento=0

Ou específica por empresa: [xxxxxxx] HabilitaSplitPagamento=0 Onde xxxxxxxx corresponde ao código da empresa.

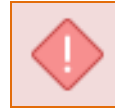

É importante destacar que a transação de Crédito Ajustável está liberada apenas para LibSiTef.

## **13. REIMPRESSÃO DE CUPOM**

Conforme solicitação da GetNetLac, a partir da **versão 5.0.0.24**, foi implementado no SiTef a reimpressão de cupons por 'n' dias.

A reimpressão de cupom trabalha em conjunto com o módulo NServices, ou seja, o cliente precisará ter o NServices instalado e configurado, pois este é responsável pela consulta no banco de dados de cupons e retorna o cupom para a reimpressão.

#### Efetuar o download do módulo NSERVICES no link:

https://www.softwareexpress.com.br/distri/aplicativos/nservices.zip

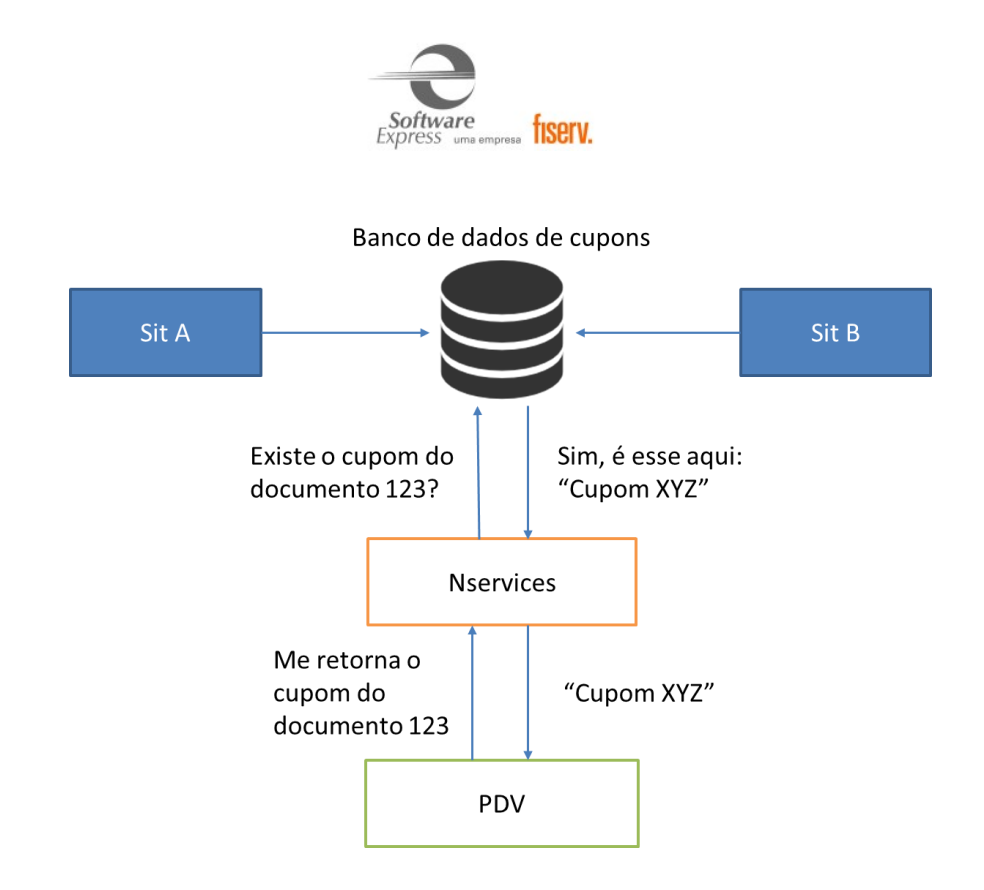

Para ativar essa funcionalidade é necessária a configuração do módulo NServices:

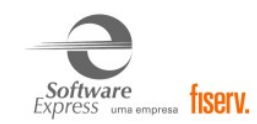

퉬 SiTef - Menu Principal Após instalado o módulo NServices, acessar o menu Iniciar 🕨 Programas 🕨 S Configurador Geral SiTef

Na aba Habilita Reimpressão, configurar:

| 🕄 Configurador SiTef - 2.0.0.11 [evaldo.sena]                                                |                                                    |
|----------------------------------------------------------------------------------------------|----------------------------------------------------|
| Arquivo <u>Comunicação</u> <u>S</u> obre                                                     |                                                    |
| Módulos                                                                                      | NServices/Habilita Reimpressão                     |
| ⊕- SiTef<br>⊖- NServices<br>Habilita Reimpressão<br>Configuração Geral<br>Cadastro de E-mail | Habilitar           Desabilitar           Betornar |
|                                                                                              |                                                    |

| Clicar no botão  | <u>H</u> abilitar    |                       |
|------------------|----------------------|-----------------------|
|                  |                      |                       |
|                  |                      |                       |
|                  |                      |                       |
| Depois de config | urado, pressione o l | otão <u>R</u> etornar |

<u>H</u>abilitar

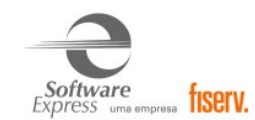

## Na aba Configuração Geral, configurar:

| S Configurador SiTef - 2.0.0.11 [e                                                            | valdo.sena]      |                 |                                   |
|-----------------------------------------------------------------------------------------------|------------------|-----------------|-----------------------------------|
| <u>Arquivo C</u> omunicação <u>S</u> obre                                                     |                  | * ANSIN 11      |                                   |
| SiTef<br>Solução Inteligente                                                                  | AN AN            | E Store         | 2.77 DR                           |
| Módulos                                                                                       |                  |                 | NServices/Configuração Geral      |
| e - SiTef<br>⊡- NServices<br>Habilita Reimpressão<br>Configuração Geral<br>Cadastro de E-mail | Empresa<br>Todas | IP Servidor<br> | Porta Servidor<br>Intervalo Envio |
|                                                                                               | Evoluir          | Dados do E-mail | Cancelar                          |
|                                                                                               | Fvonii           |                 |                                   |
|                                                                                               |                  |                 |                                   |

Endereço IP Servidor: IP do Servidor de E-mail.

Porta Servidor: Porta (default 25).

Número máximo de tentativas: Opcional.

Intervalo Envio: Opcional.

Dados do E-mail: Opcional.

## A configuração pode ser feita também, através da criação do Arquivo: /SiTef/CONFIG/NServices.ini

| [email]                  |  |  |
|--------------------------|--|--|
| ipservidor=121.0.0.1     |  |  |
| portaservidor=25         |  |  |
| Nummaxtentativas=3       |  |  |
| intervaloenvio=0         |  |  |
| arq0=Selecione o arquivo |  |  |
|                          |  |  |

| em seguida | .,         |
|------------|------------|
| e          | em seguida |

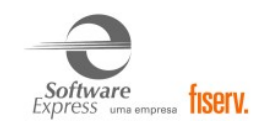

## Na aba Cadastro de E-mail, configurar:

| S Configurador SiTef - 2.0.0.11                                                                   | [evaldo.sena]     |                                      |
|---------------------------------------------------------------------------------------------------|-------------------|--------------------------------------|
| <u>Arquivo C</u> omunicação <u>S</u> obr                                                          | e                 |                                      |
| SiTef                                                                                             | and the state     |                                      |
| Módulos                                                                                           |                   | NServices/Cadastro de E-mail         |
| ₽- SiTef<br>- NServices<br>- Mabilita Reimpressão<br>- Configuração Geral<br>- Cadastro de E-mail | Empresa<br>Todas  | Remetente                            |
|                                                                                                   |                   | Assunto Nome Arquivo                 |
|                                                                                                   | Excluir           | Salvar Cancelar Retornar             |
| Selecione a empresa para config                                                                   | urar.             |                                      |
| Depois de configurado,                                                                            | pressione o botão | Ivar , em seguida <u>R</u> etornar . |

## Pré-requisitos para Reimpressão de cupom

- CliSiTef versão igual ou superior a 4.0.112.25
- Cliente Modular versão igual ou superior a 4.0.6.7
- NServices versão igual ou superior a 3.0.8.23
- GetNetLac versão igual ou superior a 5.0.0.24

## Configuração NSERVICES realizada com sucesso!

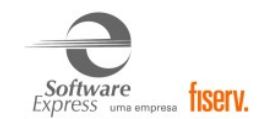

## 14. CONFIGURAÇÃO DO PONTO DE VENDA (PDV)

## 14.1 Interface CliSiTef

Importante: Verificar se a CliSiTef utilizada é compatível com o SiTef/SitDemo que será utilizado, conforme descrito no item 4.Pré-Requisitos.

#### 14.1.1 Compra Débito

Não há configurações adicionais.

Essa transação está disponível no menu de pagamentos (função 0).

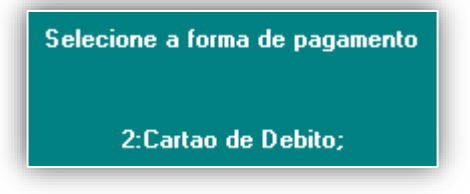

Depois de selecionado a opção desejada, seguir com o fluxo da transação.

Somente a partir da versão 7.0.116.17.rc1 será possível realizar as transações a seguir.

#### <u>BR Premmia</u>

Quando as tabelas do estabelecimento possuem BR Premmia habilitado, na transação de débito à Vista passa a permitir o acúmulo de pontos com cartão, onde será solicitada as informações abaixo;

#### Identificação do Funcionário

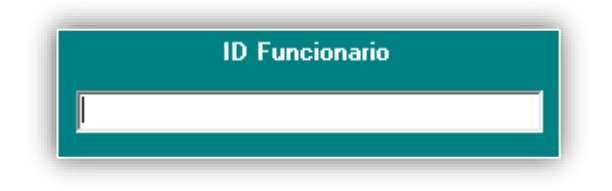

E o CPF do Cliente que será solicitada a digitação no pinpad.

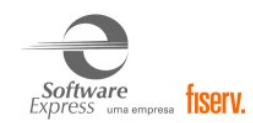

## Split de pagamento

O Split de pagamento estará disponível na transação débito e tem como finalidade realizar a distribuição do valor pago entre os estabelecimentos envolvidos na compra. Essa divisão não fica a cargo do SiTef, é apenas repassada ao autorizador.

#### Na transação será solicitada as informações para o envio do Split de Pagamento que deve

#### seguir formato TLV onde;

- T Tag. (Tamanho 3)
- L Tamanho do dado. (Tamanho 4)
- V Dados do Split de Pagamento. (Tamanho indicado na tabela).

|   | Split de Pagamento |
|---|--------------------|
| I |                    |

#### Para teste utilizando o simulador, poderia ser usado o exemplo a abaixo:

00100366eb2412c-165a-41cd-b1d9-76c575d70a2800200366d2e4380-d8a3-4ccb-9138 c289182818a3010017301100158539847598347340120004370002000630210005X0001022000 415000230017DESCRICAOPRODUTO025000900593450002000630210005X00010220004150002 30017DESCRICAOPRODUTO0250009005934500010010501100152567149325472510120004130 002000650210005X0003022000413000230019DESCRICAOPRODUTO30250009005934500

Para mais detalhes sobre a estrutura do campo consulta o documento **Split de Pagamento** (envio para GetNet).pdf.

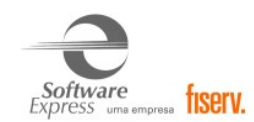

14.1.2 Compra Débito digitado (Está transação está disponível a partir da versão 7.0.116.17.rc1 da CliSiTef.)
 Incluir no arquivo *Clisitef.ini* os parâmetros abaixo:

[Geral]

TransacoesAdicionaisHabilitadas=42

O código de menu 42 é necessário para habilitar débito digitado

Essa transação está disponível no menu de pagamentos (função 0).

Após selecionar a opção Cartão de Débito será exibida as duas opções para magnético ou digitado

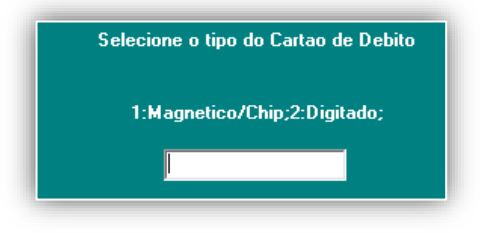

Depois de selecionado a opção desejada, seguir com o fluxo da transação.

## 14.1.3 Cancelamento Compra Débito

Não há configurações adicionais.

Essa transação está disponível no menu administrativo (função 110).

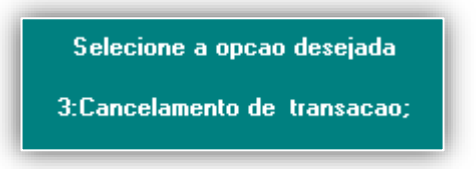

Depois de selecionado a opção desejada, seguir com o fluxo de cancelamento.

#### 14.1.4 Compra Pré-Datado

Não há configurações adicionais.

Essa transação está disponível no menu de pagamentos (função 0).

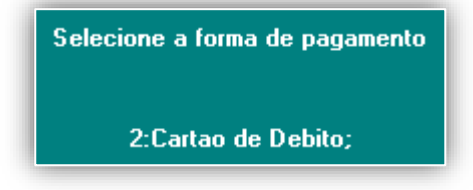

Depois selecionar a opção:

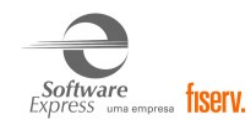

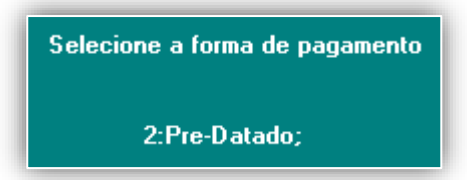

Depois de selecionado a opção desejada, seguir com o fluxo da transação.

## 14.1.5 Débito CDC

Não há configurações adicionais.

Essa transação está disponível no menu de pagamentos (função 0).

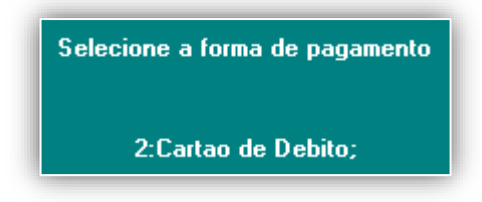

Depois selecionar a opção:

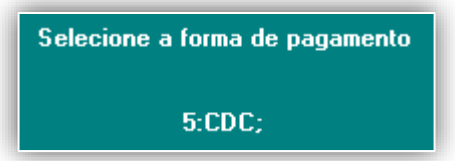

Depois de selecionado a opção desejada, seguir com o fluxo da transação.

#### 14.1.6 Consulta Saldo Débito

Não há configurações adicionais.

Essa transação está disponível no menu administrativo (função 110).

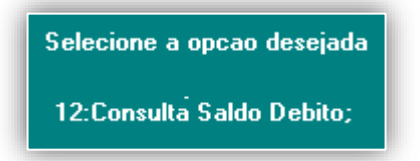

Depois de selecionado a opção desejada, seguir com o fluxo da transação.
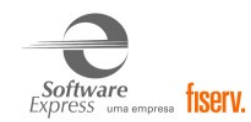

### 14.1.7 Compra Crédito

Não há configurações adicionais.

Essa transação está disponível no menu de pagamentos (função 0).

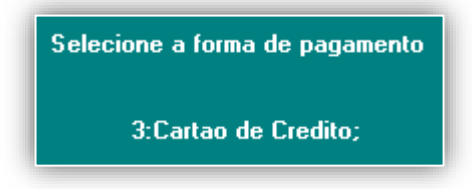

Depois de selecionado a opção desejada, seguir com o fluxo da transação.

Somente a partir da versão 7.0.116.17.rc1 será possível realizar as transações a seguir.

### <u>BR Premmia</u>

Quando as tabelas do estabelecimento possuem BR Premmia habilitado, a transação de crédito passa a permitir acúmulo de pontos com cartão, onde será solicitada as informações abaixo;

### Identificação do Funcionário

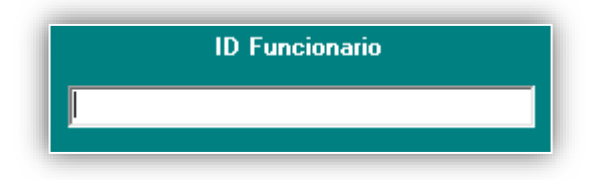

E o CPF do Cliente que será solicitada a digitação no pinpad.

### Split de pagamento

O Split de pagamento estará disponível na transação e tem como finalidade realizar a distribuição do valor pago entre os estabelecimentos envolvidos na compra. Essa divisão não fica a cargo do SiTef, é apenas repassada ao autorizador.

### Será solicitada as informações para o envio do Split de Pagamento que deve seguir formato

### TLV onde;

- T Tag. (Tamanho 3)
- L Tamanho do dado. (Tamanho 4)
- V Dados do Split de Pagamento. (Tamanho indicado na tabela).

| Split de Pagamento |
|--------------------|
|                    |
|                    |

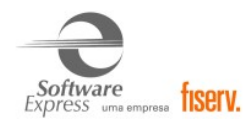

Para teste utilizando o simulador, poderia ser usado o exemplo a abaixo:

00100366eb2412c-165a-41cd-b1d9-76c575d70a2800200366d2e4380-d8a3-4ccb-9138 c289182818a3010017301100158539847598347340120004370002000630210005X0001022000 415000230017DESCRICAOPRODUTO025000900593450002000630210005X00010220004150002 30017DESCRICAOPRODUTO0250009005934500010010501100152567149325472510120004130 002000650210005X0003022000413000230019DESCRICAOPRODUTO30250009005934500

Para mais detalhes sobre o envio desse campo consulta o documento **Split de Pagamento** (envio para GetNet).pdf.

### 14.1.8 Cancelamento Compra Crédito

Não há configurações adicionais. Essa transação está disponível no menu administrativo (função 110).

> Selecione a opcao desejada 3:Cancelamento de transacao;

Depois selecione a opção:

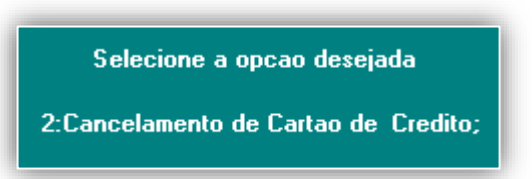

Depois de selecionado a opção desejada, seguir com o fluxo do cancelamento.

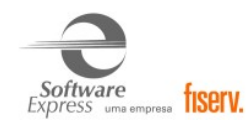

### 14.1.9 Consulta Saldo Crédito

Não há configurações adicionais.

Essa transação está disponível no menu administrativo (função 110).

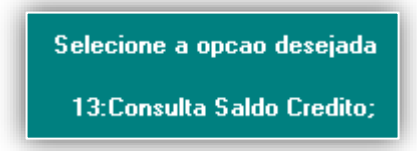

Depois de selecionado a opção desejada, seguir com o fluxo da transação.

### 14.1.10 Consulta Parcelas Crédito

Incluir no arquivo *Clisitef.ini* os parâmetros abaixo:

[Geral]

TransacoesAdicionaisHabilitadas=3480

Essa transação está disponível no menu administrativo (função 110).

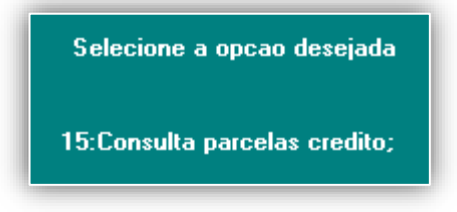

Depois de selecionado a opção desejada, seguir com o fluxo da transação.

### 14.1.11 Compra Crédito IATA

Incluir no arquivo *Clisitef.ini* os parâmetros abaixo:

[Geral]

HabilitaColetaTaxaEmbarque=1

ColetaValorEntradalATA=1

TransacoesAdicionaisHabilitadas=3519

Essa transação está disponível no menu pagamentos (função 0).

Selecione a forma de pagamento

3:Cartao de Credito;

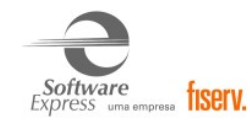

Depois de selecionado a opção desejada, seguir com o fluxo da transação.

#### 14.1.12 Pré-autorização

Não há configurações adicionais.

Essa transação está disponível no menu administrativo (função 110).

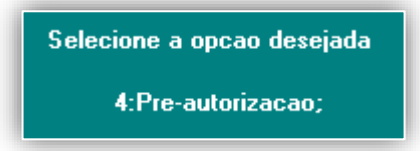

Depois de selecionado a opção desejada, seguir com o fluxo da Pré.

#### 14.1.13 Cancelamento de Pré-autorização

Não há configurações adicionais.

Essa transação está disponível no menu administrativo (função 110).

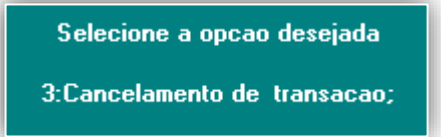

Depois selecionar a opção:

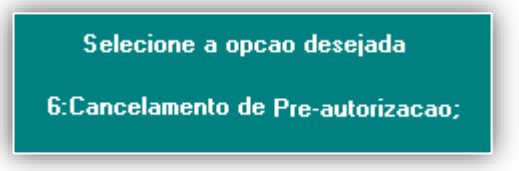

Depois de selecionado a opção desejada, seguir com o fluxo de cancelamento da Pré.

### 14.1.14 Captura Pré-autorização

Não há configurações adicionais.

Essa transação está disponível no menu de confirmação de pré autorização (função 116).

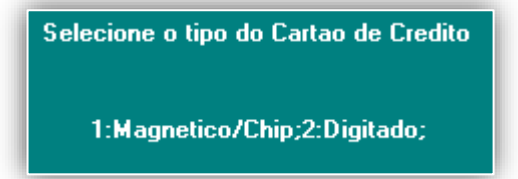

Depois de selecionado a opção desejada, seguir com o fluxo da transação.

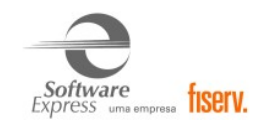

### 14.1.15 Cancelamento da Captura Pré-autorização

Não há configurações adicionais.

Essa transação está disponível no menu de cancelamento de confirmação de pré autorização (função 203).

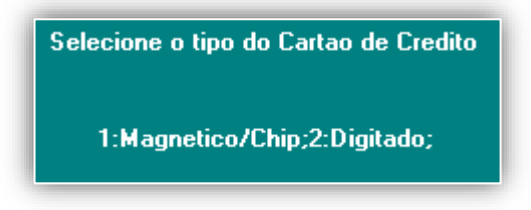

Depois de selecionado a opção desejada, seguir com o fluxo da transação.

### 14.1.16 Transações Private Label

Não há configurações adicionais.

Essa transação está disponível no menu de pagamentos (função 0), através da opção "Cartão Private Label"

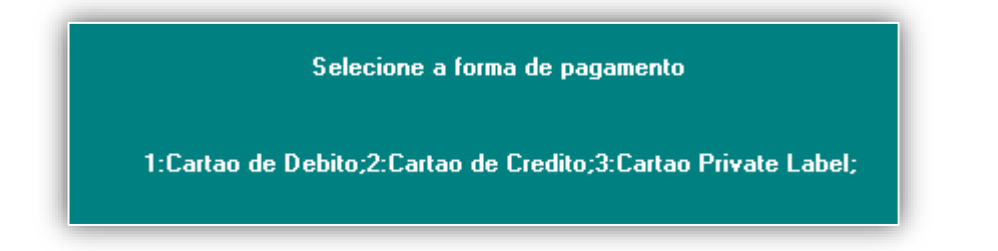

Para que seja possível realizar a transação com cartão Private Label GetNet Lac é necessário que seja utilizado um pinpad com versão igual ou superior a 1.07 (Ingênico) ou 1.06 (Verifone ou Gertec).

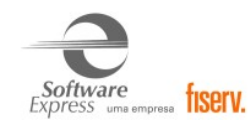

#### 14.1.17 Solicitação de Cancelamento

#### Versão mínima para esta transação é 4.0.112.43.r1

Não há configurações adicionais.

Essa transação está disponível no menu Solicitação de Protocolo de Anulação de um Pagamento em TEF (função 869).

Esta transação tem por objetivo permitir ao estabelecimento enviar a solicitação online de cancelamento de qualquer venda aprovada realizada dentro do seu EC, independente do meio de captura origem (POS, TEF Dedicado, E-commerce, Mobile, etc.).

Dentre as principais características desta transação, relacionamos:

 Será permitido solicitar o cancelamento em qualquer loja da rede do cliente, desde que sejam enviados na requisição os dados mandatórios da transação original de compra.
Prazo máximo permitido para envio da solicitação de cancelamento de uma venda aprovada será de 90 dias a partir da solicitação de autorização.

3. Possibilidade de solicitar cancelamento com valor total ou parcial (menor).

**IMPORTANTE:** As transações de cancelamento não serão processadas no momento da solicitação, elas serão recebidas, adicionadas a uma fila de processamento e posteriormente submetidas ao host de cancelamento.

Esta transação é um novo canal de entrada para que o cliente possa solicitar o cancelamento, sendo equivalente a solicitação atualmente realizada através do canal de atendimento de BackOffice.

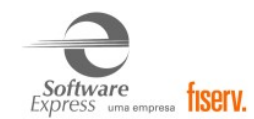

### 14.1.18 Transações Pagamento de Carnê

Incluir no arquivo \SiTef\config\SiTefcfg.ini os parâmetros abaixo:

[Geral] HabilitaCarneMenuDebito=1

Ou

[<CodEmpresa>] HabilitaCarneMenuDebito=1

Substituindo o <CodEmpresa> pelo código da empresa alvo (0000000, 12345678, 75026402, ...)

Essa transação está disponível no menu Débito para Pagamento de Carnê (função 16).

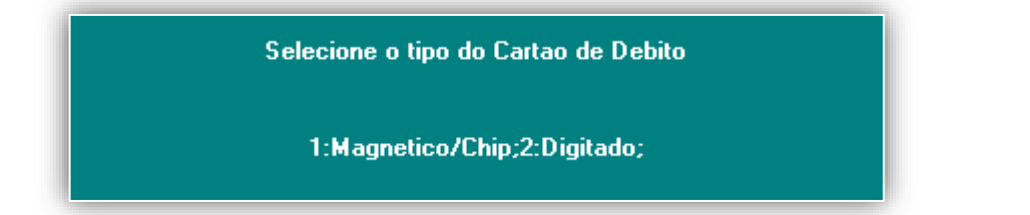

Não será apresentado no menu o item descrito "<u>Pagamento Carnê</u>", a transação de pagamento carnê deverá somente ser realizada pela função 16 onde apresentará a opção de qual tipo de leitura do cartão débito.

Depois de concluída a transação "efetuada" retornará para a automação o **Tipo Campo 2361** informando a forma de pagamento: (CAMPO\_DEBITO\_PAGAMENTO\_CARNE\_EFETUADA).

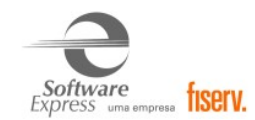

### 14.1.19 Consulta e venda Crediário

Incluir no arquivo *Clisitef.ini* os parâmetros abaixo:

[Geral]

TransacoesAdicionaisHabilitadas=3989

Onde,

3989 = Menu Simulação Crediário

Essa transação está disponível no menu de pagamentos (função 0).

Selecionar opção cartão de crédito.

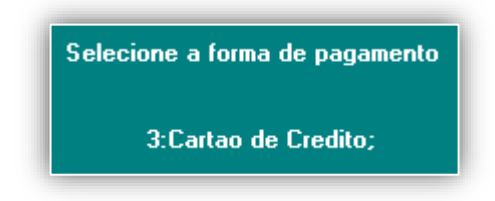

Em Seguida, selecionar Crediário

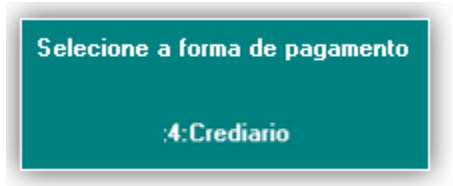

Após, informar número de parcelas.

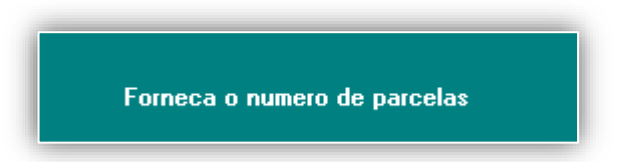

Selecionar parcelamento desejado ou realizar nova simulação.

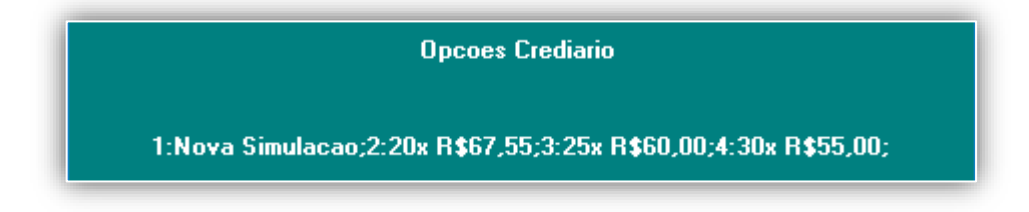

Clicar em Sim para confirmar opção de parcelamento, ou Não para finalizar simulação.

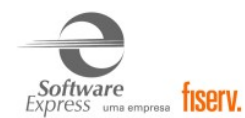

|                                                                                           |                                                                           | × |  |
|-------------------------------------------------------------------------------------------|---------------------------------------------------------------------------|---|--|
| VALOR:<br>PARCELAS<br>VALOR PARCELAS<br>ENC. MENSAL<br>CET ANUAL<br>IMPOSTOS/IOF<br>TOTAL | R\$ 1.000,00<br>20<br>R\$67,55<br>2,99%<br>48,10%<br>8,10%<br>R\$1.351,00 |   |  |
| Confirma Opcao Parcelamento?                                                              |                                                                           |   |  |
| <u>Sim</u>                                                                                | <u>N</u> ão                                                               |   |  |

Caso sim seguir com o fluxo de venda Crediário.

#### 14.1.20 Acúmulo em Dinheiro BR Premmia

Incluir no arquivo Clisitef.ini os parâmetros abaixo:

[Geral]

TransacoesAdicionaisHabilitadas=4149

O código de menu 4149 é necessário para habilitar a opção de Acúmulo de Pontos em Dinheiro BR Premmia.

Essa transação está disponível no menu (função 110).

Selecionar a opção "Acumulo em Dinheiro BR Premmia"

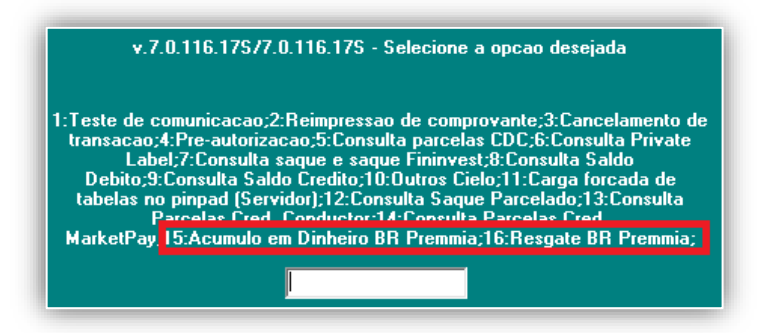

Ou

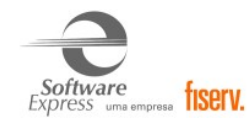

#### Realizar a transação da forma direta (função 941).

#### Informar a Identificação do Funcionário

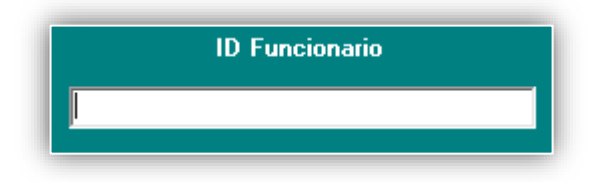

E o CPF que será solicitada digitação no pinpad.

Para mais detalhes sobre a transação de Acúmulo BRPremmia consulta o documento SiTef -Interface Simplificada com a aplicação - GetNetLAC (Espec 3.00A).pdf.

### 14.1.21 Resgate BR Premmia

Incluir no arquivo Clisitef.ini os parâmetros abaixo:

[Geral]

TransacoesAdicionaisHabilitadas=4150

O código de menu 4150 é necessário para habilitar a opção de Resgate BR Premmia.

Essa transação está disponível no menu (função 110).

Selecionar a opção "Resgate BR Premmia"

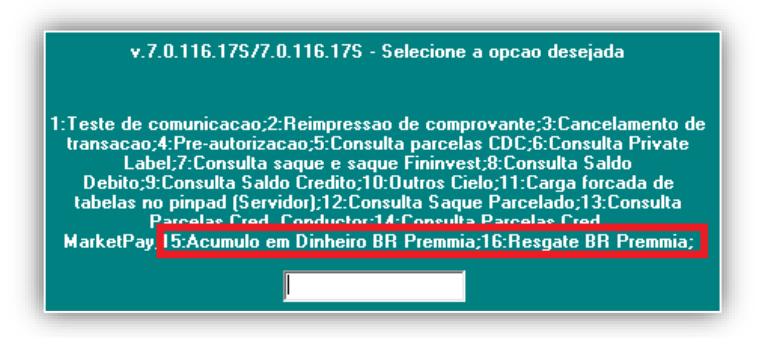

Ou

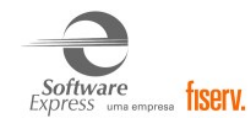

### Realizar a transação da forma direta (função 942).

### Informar a Identificação do Funcionário

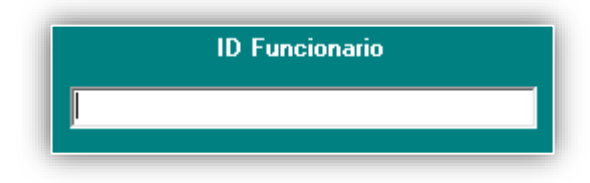

E o CPF que será solicitada digitação no pinpad.

Para mais detalhes sobre a transação de Resgate BRPremmia consulta o documento **SiTef -**Interface Simplificada com a aplicação - GetNetLAC (Espec 3.00A).pdf.

### **14.2 Interface Client Modular**

Importante: Verificar se o Client Modular utilizado é compatível com o SiTef/SitDemo que será utilizado, conforme descrito no item 4.Pré-Requisitos.

#### 14.2.1 Compra Débito

Não há parâmetros adicionais para serem configurados.

Essa transação está disponível no menu de Pagamentos (função CRT).

| Selecionar a opção | 0 2 - Débito | e seguir com o fluxo da transação. |
|--------------------|--------------|------------------------------------|
| Sciecional a opçao |              | e segun com o naxo da transação    |

Somente a partir da versão 7.0.2.136 será possível realizar as transações a seguir.

### <u>BR Premmia</u>

Quando as tabelas do estabelecimento possuem BR Premmia habilitado, na transação de débito à Vista passa a permitir o acúmulo de pontos com cartão, onde será solicitada as informações abaixo;

Informar a Identificação do Funcionário

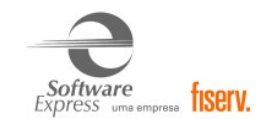

| CARTÃO DE DÉBITO | À VISTA |  |  |
|------------------|---------|--|--|
|                  |         |  |  |
|                  |         |  |  |
|                  |         |  |  |
| ID Funcionario   |         |  |  |
|                  |         |  |  |

E o CPF que será solicitada digitação no pinpad.

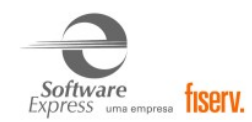

### Split de pagamento

O Split de pagamento estará disponível na transação débito e tem como finalidade realizar a distribuição do valor pago entre os estabelecimentos envolvidos na compra. Essa divisão não fica a cargo do SiTef, é apenas repassada ao autorizador.

#### Na transação ser enviado o Tipo Campo 606-000 com as informações para o Split de

#### Pagamento no formato TLV onde;

T – Tag. (Tamanho 3)

L – Tamanho do dado. (Tamanho 4)

V – Dados do Split de Pagamento. (Tamanho indicado na tabela).

Exemplo do IntPos.001 para envio com as informações para uma transação simulada.

000-000 = CRT 001-000 = 1 002-000 = 1 003-000 = 1,00 004-000 = 0

606-000 = 00100366eb2412c-165a-41cd-b1d9-76c575d70a2800200366d2e4380-d8a3-4ccb9138c289182818a3010017301100158539847598347340120004370002000630210005X00 01022000415000230017DESCRICAOPRODUTO025000900593450002000630210005X000102200 0415000230017DESCRICAOPRODUTO02500090059345000100105011001525671493254725101 20004130002000650210005X0003022000413000230019DESCRICAOPRODUTO30250009005934 500

999-999 = 0

Para mais detalhes sobre a transação com Split de pagamento consulta o documento Especificacao do ClientSitef GetnetLac Split de Pagamento vrs 1.0.0.pdf.

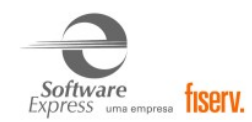

### 14.2.2 Compra Débito Digitado

Adicionar no arquivo cliente.ini o parâmetro a seguir:

### [TODOS]

PermiteDebitoDigitado=1

Essa transação está disponível no menu de Pagamentos (função CRT).

| Selecionar a opçã | 0 2 - Débito      | e seguir com o                         | o fluxo da transação |
|-------------------|-------------------|----------------------------------------|----------------------|
| CARTÃO DE DÉBITO  |                   | Cliente<br>Sirer<br>Pinpad - v7.0.0.58 |                      |
|                   | Número do Cartão: |                                        |                      |
|                   | 🗶 9 - Cancela     |                                        |                      |

### 14.2.3 Cancelamento Compra Débito

Não há parâmetros para serem configurados.

Pode ser realizado através do menu Administrativo (**função ADM**), ou através do menu de Cancelamento (**função CNC**).

| Selecionar a opção  | S - Cancelament | 0                                  |
|---------------------|-----------------|------------------------------------|
| Em seguida, escolhe | er 2 - Débito   | e seguir com o fluxo da transação. |

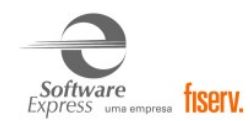

### 14.2.4 Compra Pré-Datado

Não há parâmetros adicionais para serem configurados.

Essa transação está disponível no menu de Pagamentos (função CRT).

| Selecionar a opção   | <u>0</u> <u>2</u> - Débito |                                    |
|----------------------|----------------------------|------------------------------------|
| Em seguida, escolher | 2 - Pré-Datado             | e seguir com o fluxo da transação. |

### 14.2.5 Débito CDC

Não há parâmetros adicionais para serem configurados.

Essa transação está disponível no menu de Pagamentos (função CRT).

| Selecionar a opção  | 🚺 <u>2</u> - Débito |       |                    |            |
|---------------------|---------------------|-------|--------------------|------------|
| Em seguida, escolhe | er 4 - CDC          | e seg | uir com o fluxo da | transação. |

### 14.2.6 Consulta Saldo Débito

Não há parâmetros adicionais para serem configurados.

Essa transação está disponível no menu de funções Administrativas (função ADM).

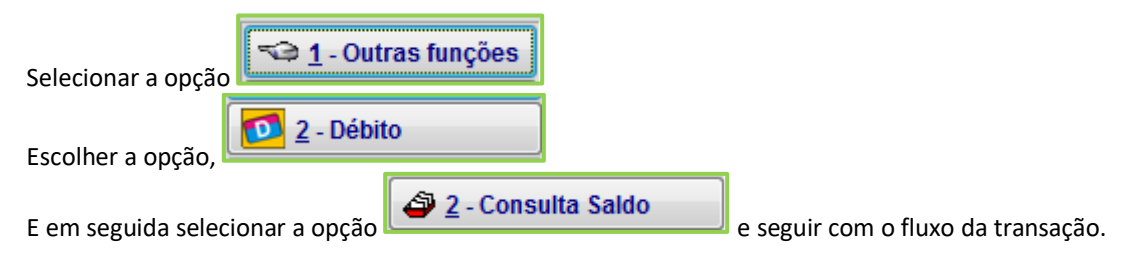

### 14.2.7 Transações Pagamento Carnê

Para realizar as transações de pagamento de carnê, é necessário que a aplicação inclua o campo 701-

034 = 58 no arquivo Intpos.001 de requisição.

(Maiores informações estão no documento Especificacao do ClientSiTef.pdf)

Incluir no arquivo \SiTef\config\SiTefcfg.ini os parâmetros abaixo:

[Geral] HabilitaCarneMenuDebito=1

Ou

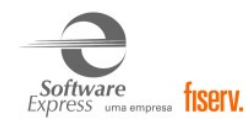

[<CodEmpresa>]

HabilitaCarneMenuDebito=1

Substituindo o <CodEmpresa> pelo código da empresa alvo (00000000, 12345678, 75026402, ...)

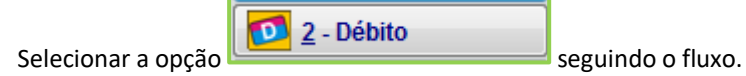

### 14.2.8 Compra Crédito IATA

Adicionar no arquivo cliente.ini o parâmetro a seguir:

[CLIENTSITEF]

IATA=1

Essa transação está disponível no menu de Pagamentos (função CRT).

| Selecionar a opção   | 0 <u>1</u> - Crédito |                                    |
|----------------------|----------------------|------------------------------------|
| Em seguida, escolher | ✓ <u>2</u> - IATA    | e seguir com o fluxo da transação. |

### 14.2.9 Compra Crédito

Não há parâmetros adicionais para serem configurados.

Essa transação está disponível no menu de Pagamentos (função CRT).

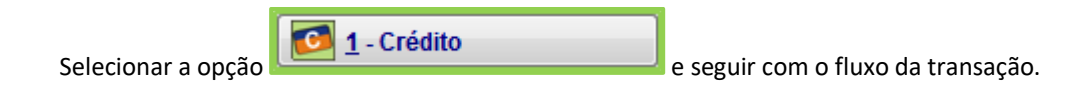

Somente a partir da versão 7.0.2.136 será possível realizar as transações a seguir.

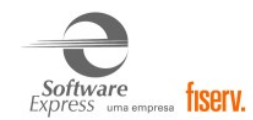

### <u>BR Premmia</u>

Quando as tabelas do estabelecimento possuem BR Premmia habilitado, na transação de crébito à Vista passa a permitir o acúmulo de pontos com cartão, onde será solicitada as informações abaixo;

#### Informar a Identificação do Funcionário

E o CPF que será solicitada digitação no pinpad.

### Split de pagamento

O Split de pagamento estará disponível na transação débito e tem como finalidade realizar a distribuição do valor pago entre os estabelecimentos envolvidos na compra. Essa divisão não fica a cargo do SiTef, é apenas repassada ao autorizador.

### Na transação ser enviado o Tipo Campo 606-000 com as informações para o Split de

### Pagamento no formato TLV onde;

- T Tag. (Tamanho 3)
- L Tamanho do dado. (Tamanho 4)
- V Dados do Split de Pagamento. (Tamanho indicado na tabela).

Exemplo do IntPos.001 para envio com as informações para uma transação simulada.

000-000 = CRT 001-000 = 1 002-000 = 1 003-000 = 1,00 004-000 = 0 606-000 = 00100366eb2412c-165a-41cd-b1d9-76c575d70a2800200366d2e4380-d8a3-4ccb9138c289182818a3010017301100158539847598347340120004370002000630210

4ccb9138c289182818a3010017301100158539847598347340120004370002000630210005X00 01022000415000230017DESCRICAOPRODUTO025000900593450002000630210005X000102200 0415000230017DESCRICAOPRODUTO02500090059345000100105011001525671493254725101

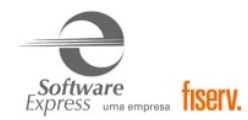

20004130002000650210005X0003022000413000230019DESCRICAOPRODUTO30250009005934 500

999-999 = 0

Para mais detalhes sobre a transação com Split de pagamento consulta o documento Especificacao do ClientSitef GetnetLac Split de Pagamento vrs 1.0.0.pdf.

### 14.2.10 Cancelamento Compra Crédito

Não há parâmetros para serem configurados.

Pode ser realizado através do menu Administrativo (função ADM), ou através do menu de Cancelamento (função CNC).

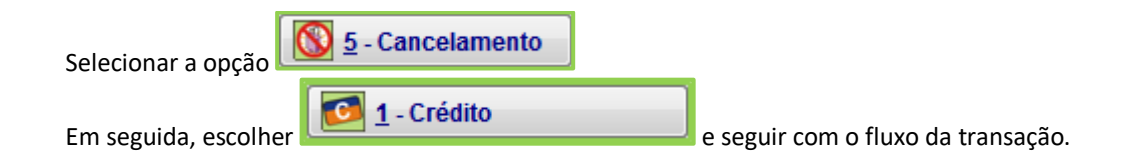

### 14.2.11 Consulta Saldo Crédito

Não há parâmetros adicionais para serem configurados.

Essa transação está disponível no menu de funções Administrativas (função ADM).

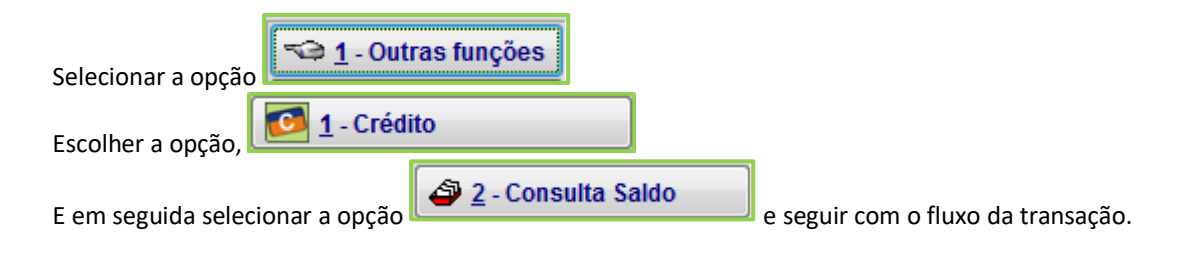

### 14.2.12 Consulta Parcelas Crédito

Não há parâmetros adicionais para serem configurados.

Essa transação está disponível no menu de funções Administrativas (função ADM).

| Selecionar a opção                                                                       |
|------------------------------------------------------------------------------------------|
| Escolher a opção,                                                                        |
| E em seguida selecionar a opção 1 - Consulta Parcelas e seguir com o fluxo da transação. |

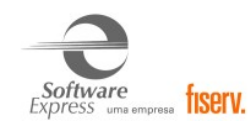

### 14.2.13 Pré-autorização

Não há parâmetros adicionais para serem configurados.

Essa transação está disponível no menu de funções Pré-Autorização (função PRE).

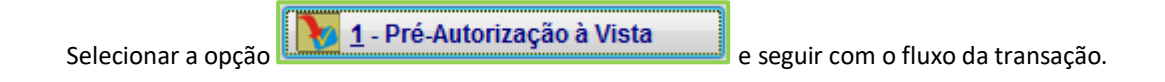

### 14.2.14 Captura pré-autorização

Não há parâmetros adicionais para serem configurados.

Essa transação está disponível no menu de funções Pré-Autorização (função PRE).

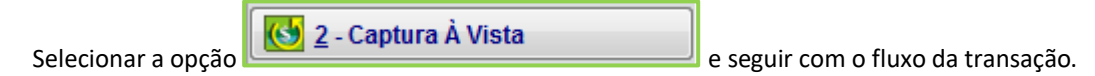

### 14.2.15 Cancelamento da Pré-Autorização

Não há parâmetros adicionais para serem configurados.

Essa transação está disponível no menu de funções Administrativas (função ADM).

| Selecionar a opção    | <u>5</u> - Cancelamento |                                    |
|-----------------------|-------------------------|------------------------------------|
| Em seguida selecionar | 🔰 2 - Pré-autorização   | e seguir com o fluxo da transação. |

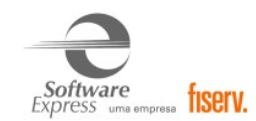

## 14.2.16 Solicitação de Cancelamento.

É necessário que a aplicação envie no arquivo Intpos.001 os campos a seguir:

| Campo   | Tipo de Informação             | Tamanho                          | Descrição                                                                                                    |
|---------|--------------------------------|----------------------------------|----------------------------------------------------------------------------------------------------|
| 000-000 | Header(PROTCANC)               | 3-8                              | Header PROTCANC (Solicitação de<br>Protocolo de Cancelamento).                                                                                         |
| 001-000 | Identificação                  | Até 10 bytes                     | Identifica a transação. O mesmo valor é<br>retornado no arquivo de resposta,<br>identificando que a resposta corresponde<br>ao arquivo IntPos enviado. |
| 003-000 | Valor da Transação<br>Original | Até 12 dígitos                   | Valor da Transação Original.                                                                                                    |
| 012-000 | NSU                            | Até 9 dígitos                    | NSU do Host da transação original.                                                                                                    |
| 013-000 | Código de Autorização          | Até 6 dígitos                    | Código de Autorização da transação<br>original.                                                                                                    |
| 022-000 | Data da transação              | 8 dígitos<br>formato<br>DDMMAAAA | Data da transação.                                                                                                    |
| 150-004 | Código de<br>estabelecimento   | 1-15                             | Código de Estabelecimento da transação<br>original.                                                                                                    |
| 150-005 | Número do terminal             | 8                                | Número do terminal da transação original.                                                                                                    |
| 210-087 | Valor do Cancelamento          | Até 12 dígitos                   | Valor do Cancelamento. Pode ser total ou<br>parcial.<br><b>OBSERVAÇÃO:</b> Não pode exceder o valor<br>da transação original.                          |
| 999-999 | Trailer – Registro Final       | 1 byte                           | Valor fixo "0" (zero). Último registro<br>indicando final do arquivo.                                                                                  |

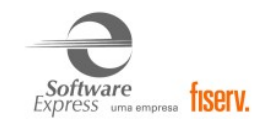

### Campo que deve ser tratado pelo PDV

| Campo   | Tipo de Informação                     | Tamanho      | Descrição                                       |
|---------|----------------------------------------|--------------|-------------------------------------------------|
| 049-000 | Número do protocolo de<br>Cancelamento | Até 17 bytes | Protocolo gerado pelo autorizador<br>GetNetLac. |

### 14.2.17 Simulação de Crediário.

Essa transação está disponível no menu de funções Administrativas (função ADM).

| Selecionar a opção                                                                         |
|--------------------------------------------------------------------------------------------|
| Escolher a opção, 1 - Crédito                                                              |
| E em seguida selecionar a opção 6 - Simulação Crediário e seguir com o fluxo da transação. |

### 14.2.18 Simulação e venda Crediário.

Essa transação está disponível no menu de Pagamentos (função CRT).

| Selecionar a opção                 |                                       |
|------------------------------------|---------------------------------------|
| Em seguida, escolher               | , selecionar a opção de parcelamento. |
| Selecione a Opção:<br>20x R\$67,55 | •                                     |

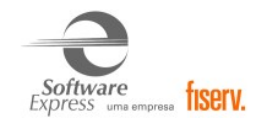

Selecionar se deseja fazer uma nova simulação, caso opção seja não seguirá o fluxo para finalizar simulação ou realizar venda crediário.

| Modulo Generico - v6.1.0.68      | $\times$ |
|----------------------------------|----------|
| Deseja Fazer uma Nova Simulação? |          |
| <u>Sim</u> ão                    |          |

Clicar em Sim para confirmar opção de parcelamento ou Não para finalizar simulação.

| Modulo Generico - v6.1.0.68     | $\times$ |
|---------------------------------|----------|
| Confirma Opção de Parcelamento? |          |
| <u><u> </u></u>                 |          |

Após seguir com o fluxo da transação de venda crediário.

14.2.19 Acúmulo em Dinheiro BR Premmia (Transação disponível a partir da versão 7.0.2.136)

Essa transação está disponível no menu de Pagamentos (**função GETNETLA**). A seguir um exemplo do IntPos.001 da solicitação da transação.

000-000 = GETNETLA ------→ Header 001-000 = 1 ------→ Identificação 003-000 = 1,00 ------→ Valor 006-000 = F ------→ Tipo de pessoa 007-000 = 22233344405 ----→ CPF 250-001 = 7890 ------→ Código do Funcionário 701-000 = 1 ------→ Tipo de transação (neste caso 1 é acúmulo) 999-999 = 0 ------→ Trailer

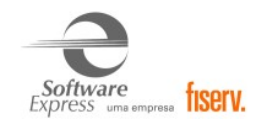

Para mais detalhes sobre a transação de Acúmulo BRPremmia consulta o documento, **Especificacao** do ClientSitef GetnetLac Pontos BR Premmia vrs 1.0.3.pdf.

#### 14.2.20 Resgate BR Premmia

Essa transação está disponível no menu de Pagamentos (função GETNETLA). A seguir um exemplo do IntPos.001 da solicitação da transação.

000-000 = GETNETLA ------→ Header 001-000 = 1 -------→ Identificação 701-000 = 2 -------→ Tipo de transação (neste caso 2 é resgate) 999-999 = 0 --------→ Trailer

Para mais detalhes sobre a transação de Acúmulo BRPremmia consulta o documento, Especificacao do ClientSitef GetnetLac Pontos BR Premmia vrs 1.0.3.pdf.

#### 14.3 Interface LibSiTef

A LibSiTef é uma interface de pacotes somente pode ser disponibilizada ao cliente final quando há uma autorização da Diretoria Geral.

#### 14.3.1 Transações de credito ajustável.

Esta nova classe de transações, permitem ao lojista ajustar o valor final da compra, evitando uma perda significativa, no fechamento, de valores truncados no ato da compra. Essa nova classe de transações contempla duas transações:

- > Transação de venda crédito ajustável
- Transação de ajuste de vendas crédito

A funcionalidade deste novo modelo baseia-se na pendência ou não da transação, a qual terá seu "valor pago" (Transação de venda crédito ajustável) alterado ou não no momento da confirmação (Transação de ajuste de vendas crédito). Um exemplo para a utilização desta funcionalidade é a seguinte situação:

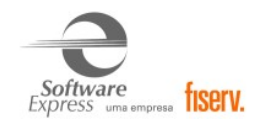

"O Cliente do supermercado XYZ comprou pela internet 1 kg de bananas por 10 reais o kg, totalizandose 10 reais. Na hora de embalar, ao realizar a pesagem, o operador conseguiu aproximar, ao máximo, a pesagem para 1kg e 10 gramas, desta maneira o valor é divergente do confirmado pelo cliente"

A confirmação posterior ao pagamento diminuiria este tipo de perda, o qual atualmente seria truncado para o preço equivalente ao de 1 kg de banana, causando um prejuízo ao lojista.

É válido ressaltar que este tipo de operação seria possível apenas para transações WEB devido a impeditivos na automação.

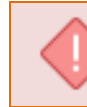

É importante destacar que a transação "Venda Crédito Ajustável" não é confirmada, ficando pendente até o momento em que ocorrer a transação "Ajuste de Venda Crédito".

A mecânica deste tipo de transação é ilustrada no diagrama abaixo.

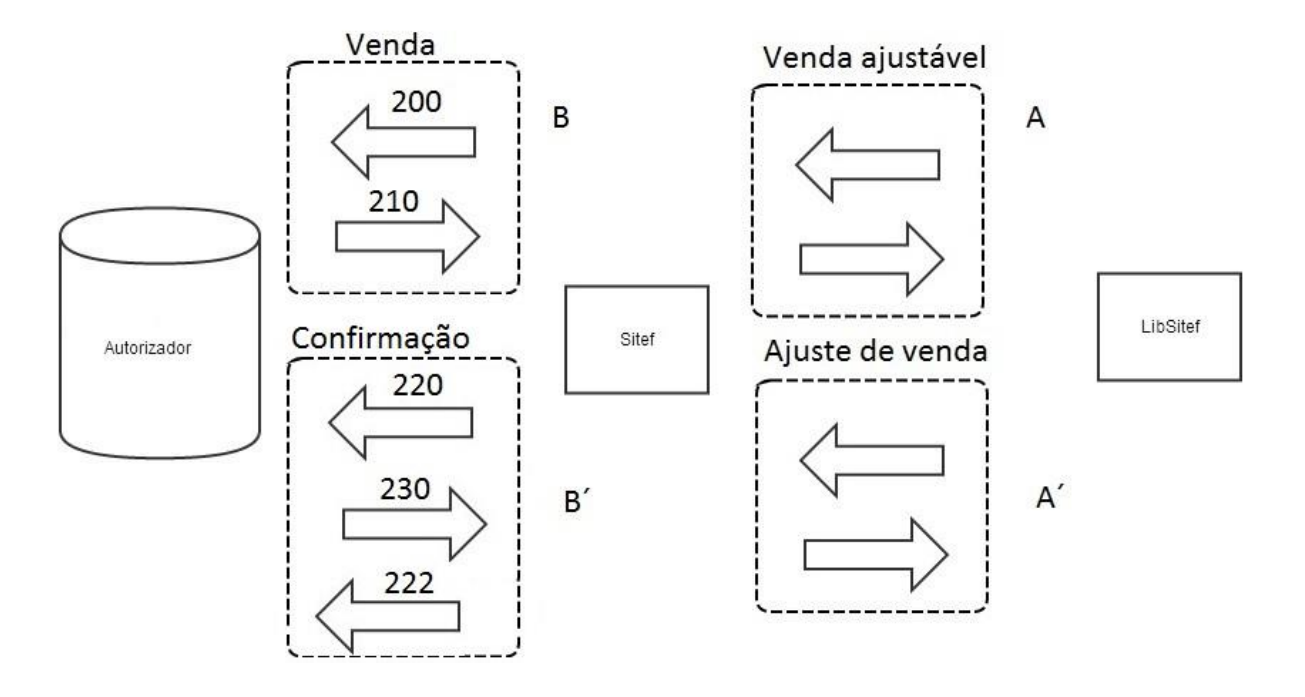

Primeiramente a "cli" realiza a transação de venda ajustável **A** desencadeando a venda parcial **B**. Posteriormente (o intervalo pode ser de zero até o prazo de entrega), acontece a transação de ajuste de vendas **A**´, a qual permitirá a confirmação através do trio 220 / 230 / 222, que será repassado para o autorizador. Esta última poderá ou não ter o mesmo valor do par de transações **A** – **B**. É válido

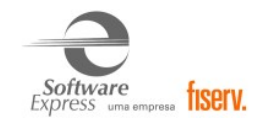

ressaltar que a Lib deverá conter duas funções diferentes que permitam a efetuação da venda e do ajuste.

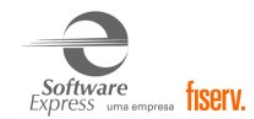

Segue abaixo as ações a serem implementadas:

### MKT\_VENDA\_CREDITO\_AJUSTAVEL

Esta transação permite ao lojista realizar o tipo de venda, o qual poderá ter seu valor modificado no ajuste.

### Campos que devem ser informados por meio da chamada MKT\_Grava\_Campo:

| Nome Campo            | Id  | Atributo    |
|-----------------------|-----|-------------|
| Rede                  | 1   | Obrigatório |
| Tipo de Operação      | 102 | Obrigatório |
| Número do Cartão      | 4   | Obrigatório |
| Data de Vencimento    | 5   | Obrigatório |
| Valor                 | 7   | Obrigatório |
| Tipo de Financiamento | 3   | Obrigatório |
| Numero de Parcelas    | 2   | Obrigatório |
| Valor Taxa de Serviço | 187 | Opcional    |
| Código de Segurança   | 6   | Opcional    |

| Сатро                             | Id |
|-----------------------------------|----|
| Rede                              | 1  |
| Dados de confirmação              | 9  |
| Código de Resposta do SITEF       | 10 |
| Texto para exibição               | 11 |
| Código de resposta da Instituição | 12 |
| Data                              | 13 |
| Hora                              | 14 |
| Nsu do Host                       | 15 |

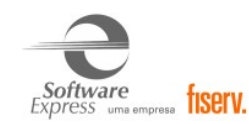

| Campo                              | Id  |
|------------------------------------|-----|
| Código Estabelecimento             | 16  |
| Número Autorização                 | 17  |
| Nome da Instituição                | 21  |
| Nsu do SiTef                       | 22  |
| Linhas de cupom                    | 76  |
| Linhas de Cupom do estabelecimento | 190 |

### MKT\_AJUSTE\_VENDA\_CREDITO

Esta transação promove um ajuste na transação original, quando a mesma tem o valor alterado posteriormente à efetivação da venda em questão. A transação de venda ajustável ficará com o status de "pendente", até que uma transação de ajuste de venda crédito finalize a venda ajustável correspondente.

### Campos que devem ser informados por meio da chamada MKT\_Grava\_Campo:

| Nome Campo          | Id  | Atributo                                                                                                    |
|---------------------|-----|----------------------------------------------------------------------------------------------------|
| Rede                | 1   | Obrigatório                                                                                                    |
| Número do Cartão    | 4   | Obrigatório                                                                                                    |
| Data de Vencimento  | 5   | Obrigatório                                                                                                    |
| Valor               | 7   | Obrigatório. Este valor só pode ser diferente<br>do valor utilizado na função<br>Venda_Credito_Ajustavel se o prefixo<br>CONFVEND foi retornado com valor 1 na<br>consulta Bin (campo 155). |
| Data da Transação   | 217 | Obrigatório                                                                                                    |
| Nsu do SiTef        | 22  | Obrigatório                                                                                                    |
| Código de Segurança | 6   | Opcional                                                                                                    |
| Senha               | 104 | Opcional.                                                                                                    |

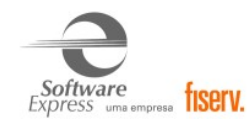

| Сатро                              | Id  |
|------------------------------------|-----|
| Rede                               | 1   |
| Dados de confirmação               | 9   |
| Código de Resposta do SITEF        | 10  |
| Texto para exibição                | 11  |
| Código de resposta da Instituição  | 12  |
| Data                               | 13  |
| Hora                               | 14  |
| Nsu do Host                        | 15  |
| Código Estabelecimento             | 16  |
| Número Autorização                 | 17  |
| Nsu do SiTef                       | 22  |
| Linhas de cupom                    | 76  |
| Linhas de Cupom do estabelecimento | 190 |

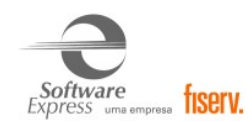

### 14.3.2 Carteiras Digitais

A partir da versão x.x.6.1 do módulo está disponível a transação com o uso de carteiras digitais.

Os parâmetros necessários para a configuração e utilização da carteira digital estão abaixo:

### MKT\_CONSULTA\_CARTAO

Realiza a consulta de bins, que retorna o conjunto de funcionalidades relacionadas ao cartão (por exemplo, se é permitido parcelamento da venda, se deve ser capturado código de segurança, qual rede fará o roteamento da transação, etc).

| npo |
|-----|
| ı   |

| Campo                           | Id  | Atributo                                               |
|---------------------------------|-----|--------------------------------------------------------|
| Rede                            | 1   | Opcional                                               |
|                                 |     | <b>OBS:</b> Para transações CB Bradesco realizadas com |
|                                 |     | cartão com Chip(EMV) este campo é obrigatório.         |
| Data Fiscal                     | 147 | Opcional                                               |
| Hora Fiscal                     | 148 | Opcional                                               |
| Cupom Fiscal                    | 149 | Opcional                                               |
| Código de Cliente               | 8   | Opcional                                               |
| Operador                        | 150 | Opcional                                               |
| Supervisor                      | 151 | Opcional                                               |
| Número do Cartão                | 4   | Obrigatório                                            |
| Data de Vencimento              | 5   | Obrigatório                                            |
| Tipo de Transação (Consulta     | 560 | Opcional                                               |
| Cartão)                         |     |                                                        |
| Necessário para ações (Gift)    |     |                                                        |
| 100-Consulta Saldo Gift         |     |                                                        |
| 101-Recarga cartão Gift         |     |                                                        |
| 102-Venda com cartão Gift       |     |                                                        |
| 103-Cancelamento de Venda Gift  |     |                                                        |
|                                 |     |                                                        |
| Para transações da rede AMEX    |     |                                                        |
| são necessária nas seguintes    |     |                                                        |
| ações:                          |     |                                                        |
| 03-Cancelamento de Venda        |     |                                                        |
| 32-Estorno de Pre Autorização   |     |                                                        |
| Obs: Campo 83 indica que        |     |                                                        |
| transação está sendo            |     |                                                        |
| estornada: Pre                  |     |                                                        |
| autorização ou Captura          |     |                                                        |
| de pre autorização              |     |                                                        |
| 33-Captura de Pre Autorização   |     |                                                        |
|                                 |     |                                                        |
| Para venda Credito IATA da rede |     |                                                        |
| GetNet LAC, Informar:           |     |                                                        |
| 16 – venda Credito IATA.        | 700 |                                                        |
| indicador da Carteira Digital   | /98 | Opcional. Apenas para transações de carteira           |
|                                 |     | oigitai.                                               |
| Cartão au conto                 | 102 | Somente utilizada para CD Prodesso                     |
| Cartao ou conta                 | 103 | Somente utilizado para CB Bradesco.                    |

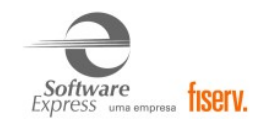

|                                    |     | Obrigatório se for lido cartão com chip(EMV) ou magnético |
|------------------------------------|-----|-----------------------------------------------------------|
| Trilha 2                           | 381 | Utilizado para transações que não são CB                  |
|                                    |     | Bradesco.                                                 |
|                                    |     | Obrigatório se não for informado campo 4 e for            |
|                                    |     | lido cartão com chip(EMV) ou magnético.                   |
| AID (Application Identifier )      | 609 | Obrigatório se for lido cartão com chip(EMV)              |
| Issuer Country Code                | 610 | Obrigatório se for lido cartão com chip(EMV)              |
| Tipo de cartão lido                | 611 | Obrigatório se for lido cartão com chip(EMV)              |
| Status da última leitura de cartão | 612 | Obrigatório se for lido cartão com chip(EMV)              |
| com chip.                          |     |                                                           |
| Sequencial CB                      | 73  | Obrigatório se for lido cartão com chip (EMV) e           |
|                                    |     | transação                                                 |
|                                    |     | for do Grupo 1 – Pagamento (CB Bradesco)                  |
| Informações do Pinpad              | 687 | Obrigatório se for lido cartão com chip(EMV)              |
| Aplicação cliente sabe tratar      | 697 | Obrigatório se for lido cartão com chip(EMV)              |
| processamento de Chip(EMV)         |     |                                                           |
| Aplicação cliente está preparada   | 698 | Obrigatório se for lido cartão com chip(EMV)              |
| para tratar múltiplos AIDs         |     |                                                           |
| Grupo CB que está efetuado a       | 699 | Obrigatório se for lido cartão com chip(EMV)              |
| transação EMV                      |     |                                                           |

## MKT\_VENDA\_SITEF

Efetua uma transação de venda crédito.

## Campos que devem ser informados por meio da chamada MKT\_Grava\_Campo:

| Rede                  | 1   | Opcional                                                 |
|-----------------------|-----|----------------------------------------------------------|
| Data Fiscal           | 147 | Opcional                                                 |
| Hora Fiscal           | 148 | Opcional                                                 |
| Cupom Fiscal          | 149 | Opcional                                                 |
| Código de Cliente     | 8   | Opcional                                                 |
| Operador              | 150 | Opcional                                                 |
| Supervisor            | 151 | Opcional                                                 |
| Tipo do Terminal      | 527 | Opcional                                                 |
| Tipo de Operação de   | 379 | Opcional                                                 |
| Venda                 |     |                                                          |
| Número do Cartão      | 4   | Obrigatório quando tipo de operação igual a 2 ou não     |
|                       |     | informado.                                               |
| Data de Vencimento    | 5   | Obrigatório quando tipo de operação igual a 2 ou não     |
|                       |     | informado.                                               |
| Trilha 1              | 380 | Obrigatório caso exista e tipo de operação igual a 1.    |
| Trilha 2              | 381 | Obrigatório caso exista e tipo de operação igual a 1.    |
| Numero de Parcelas    | 2   | Opcional                                                 |
|                       |     | Obs: Para o Banco Mercantil Venezuela deve ser sempre 1. |
| Tipo de Financiamento | 3   | Opcional – para transações à vista não precisa ser       |
|                       |     | informado                                                |
| Código de Segurança   | 6   | Deve ser informado de acordo com o resultado da consulta |
|                       |     | cartão.                                                  |
| Valor                 | 7   | Obrigatório                                              |
| Valor Taxa Serviço    | 187 | Opcional                                                 |

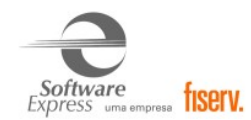

| RG                         | 161 | Opcional                                                  |
|----------------------------|-----|-----------------------------------------------------------|
| Percentual Desconto        | 183 | Opcional                                                  |
| Tipo Conta                 | 61  | Opcional                                                  |
| Localizador                | 162 | Opcional                                                  |
| Valor Saque                | 224 | Opcional                                                  |
| Campos variáveis com       | 156 | Opcional                                                  |
| prefixo                    |     |                                                           |
| Número Dias Pré-datado     | 235 | Opcional*                                                 |
| Código Produto TEF         | 236 | Opcional*                                                 |
| Valor Taxa de Embarque     | 240 | Opcional*                                                 |
| Ciclos                     | 219 | Opcional**                                                |
| Nível de segurança da      | 557 | Opcional                                                  |
| transação (E-commerce)     |     |                                                           |
| Código de autenticação da  | 558 | Opcional                                                  |
| transação (E-commerce)     |     |                                                           |
| Identificador da Transação | 559 | Opcional                                                  |
| 3D-Secure (E-commerce)     |     |                                                           |
| Nome Fantasia              | 662 | Deve ser informado de acordo com o resultado da           |
|                            |     | MKT_CONSULTA_CARTAO, caso algum campo 155 (Opção          |
|                            |     | Variável) retornar "NFANT:1", ou caso seja retornado o    |
|                            |     | campo 665 com o valor 1.                                  |
| MCC Dinâmico               | 663 | Deve ser informado de acordo com o resultado da           |
|                            |     | MKT_CONSULTA_CARTAO, caso algum campo 155 (Opção          |
|                            |     | Variável) retornar "MCCDN:1"                              |
| Data de Embarque           | 667 | Deve ser informado de acordo com o resultado da           |
|                            |     | MKT_CONSULTA_CARTAO, caso o campo 666 tenha               |
|                            |     | retornado com o valor 1.                                  |
| Software Descriptor        | 668 | Deve ser informado de acordo com o resultado da           |
|                            |     | MKI_CONSULIA_CARIAO, caso o campo 665 tenha               |
|                            | 700 | retornado com o valor 1.                                  |
|                            | /86 | Trilha 1 do cartao criptografado por hardware.            |
| Trilha 2 Crip.             | /8/ | Irilha 2 do cartao criptografado por hardware.            |
| Num Cartao Crip.           | /88 | Numero do cartão criptografado por hardware.              |
| Echo                       | 790 | Esse campo serve apenas como um indicador para o          |
|                            |     | servidor Silet de que duas ou mais transações estao       |
|                            |     | Interligadas. Quando recebido pela automação (via prefixo |
|                            |     | como rocobido, na próvima transacão                       |
| Vorsão Espos Bodo          | 701 | Vorreão da especificação da Bodo                          |
| Torminal Superta           | 791 | versao da especificação da neue.                          |
|                            | 192 | Indica capacidade de lidar com cartões sem contato.       |
| Indicador da Carteira      | 708 | Opcional Apenas para transações de carteira digital (Tipo |
| Digital                    | 150 | de Operação, campo 379 com valor ( $\Delta$ )             |
| Service Code               | 803 | Oncional nara transações da rede Rede                     |
| Dados da Última Trn        | 803 |                                                           |
|                            | 004 | Opcional.                                                 |
|                            |     |                                                           |

\* Esses campos podem ser utilizados apenas no caso de transações com Visa 4.

\*\* Esses campos só terá efeito para cartões de bandeira Orbitall.

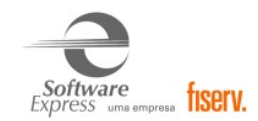

### MKT\_CARTEIRA\_DIGITAL\_CARGA\_DE\_TABELAS

Efetua a carga de tabelas com as informações referentes a cada Carteira Digital conhecida pelo SiTef. Para esta transação não é necessário informar campo algum.

### Campos disponíveis para leitura após a execução da rotina:

| Сатро                                         | Id  |  |
|-----------------------------------------------|-----|--|
| Código de Resposta do SITEF                   | 10  |  |
| Hash das Carteiras Digitais                   | 821 |  |
| Código da Carteira Digital*                   | 822 |  |
| Nome da Carteira Digital*                     | 823 |  |
| Rede de destino da Carteira Digital*          |     |  |
| Identificação da Carteira Digital*            | 825 |  |
| Consulta Carteira Digital*                    | 826 |  |
| Produtos Disponíveis para a Carteira Digital* | 827 |  |

\* Campos repetidos para cada Carteira Digital disponível no SiTef.

### MKT\_CARTEIRA\_DIGITAL\_CONSULTA

Consulta para adquirir as informações e funcionalidades da carteira digital informada.

É equivalente a ação MKT\_CONSULTA\_CARTAO para uma transação padrão.

### Campos que devem ser informados por meio da chamada MKT\_Grava\_Campo:

| Сатро                      | Id  | Atributo                                                   |
|----------------------------|-----|------------------------------------------------------------|
| Rede                       | 1   | Obrigatório                                                |
| Código da Carteira Digital | 822 | Obrigatório                                                |
| Código do produto          | 364 | Obrigatório                                                |
| Resposta com a             | 828 | Obrigatório se na transação de Carga de Tabelas (ação 159) |
| identificação da Carteira  |     | foi retornado o campo "Identificação da Carteira Digital"  |
| Digital                    |     | (825).                                                     |
| Valor                      | 7   | Obrigatório                                                |
| Filtro de Vouchers         | 836 | Opcional.                                                  |

| Сатро                                                           | Id  |
|-----------------------------------------------------------------|-----|
| Código de Resposta do SITEF                                     | 10  |
| Id Master Key DES                                               | 350 |
| Working Key DES                                                 | 351 |
| CheckSum DES                                                    | 352 |
| Id Master Key 3DES                                              | 353 |
| Working Key 3DES                                                | 354 |
| Dado a ser criptografado                                        | 640 |
| Tipo de Criptografia a ser utilizado                            | 641 |
| Slot da Master Key utilizado para descriptografar a Working Key | 642 |
| Working Key                                                     | 643 |
| Fluxo de perguntas                                              | 760 |
| Lista de perguntas                                              | 504 |
| Hash das Carteiras Digitais                                     | 821 |
| Cartão da Carteira Digital (campo múltiplo)                     | 835 |

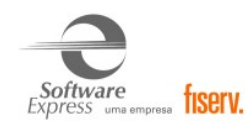

### MKT\_CARTEIRA\_DIGITAL\_COMPRA

Efetua uma transação de compra com a carteira digital informada.

## Campos que devem ser informados por meio da chamada MKT\_Grava\_Campo:

| Campo                                                  | Id  | Atributo                                                                                                    |
|--------------------------------------------------------|-----|----------------------------------------------------------------------------------------------------|
| Rede                                                   | 1   | Obrigatório                                                                                                    |
| Código da Carteira Digital                             | 822 | Obrigatório                                                                                                    |
| Código do produto                                      | 364 | Obrigatório                                                                                                    |
| Valor                                                  | 7   | Obrigatório                                                                                                    |
| Resposta com a<br>identificação da Carteira<br>Digital | 828 | Obrigatório se na transação de Carga de Tabelas (ação 159)<br>foi retornado o campo "Identificação da Carteira Digital"<br>(825). |
| Resposta do fluxo de<br>perguntas                      | 761 | Este campo deve ser retornado caso na transação de<br>Consulta (ação 160) foi retornado o campo "Fluxo de<br>perguntas" (760).    |
| Senha                                                  | 104 | Opcional                                                                                                    |
| Cartão da Carteira Digital                             | 835 | Obrigatório se foi retornada na transação de consulta.                                                                            |
| Filtro de Vouchers                                     | 836 | Opcional.                                                                                                    |

| Сатро                                            | Id  |  |
|--------------------------------------------------|-----|--|
| Rede                                             | 1   |  |
| Número de Parcelas                               |     |  |
| Dados de confirmação                             | 9   |  |
| Código de Resposta do SITEF                      | 10  |  |
| Texto para exibição                              | 11  |  |
| Código de resposta da Instituição                | 12  |  |
| Data                                             | 13  |  |
| Hora                                             | 14  |  |
| Nsu do Host                                      | 15  |  |
| Código Estabelecimento                           | 16  |  |
| Número Autorização                               | 17  |  |
| Nome da instituição                              | 21  |  |
| Nsu do SiTef                                     | 22  |  |
| Linhas de Cupom                                  | 76  |  |
| Linhas de Cupom do estabelecimento               | 190 |  |
| Código do Produto                                | 364 |  |
| Descrição do Produto                             | 365 |  |
| Texto para exibição no visor do cliente          | 409 |  |
| Qtde de vias cliente                             | 410 |  |
| Qtde de vias estabelecimento                     |     |  |
| Hash das Carteiras Digitais                      |     |  |
| Tipo de Produto                                  | 827 |  |
| Sub Produto da Carteira Digital                  |     |  |
| Bandeira do Cartão utilizado da Carteira Digital |     |  |
| Valor Aprovado para a transação                  | 834 |  |

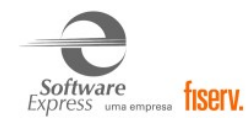

### MKT\_CARTEIRA\_DIGITAL\_CANCELAMENTO\_DE\_COMPRA

Efetua uma transação de cancelamento de compra com a carteira digital informada.

### Campos que devem ser informados por meio da chamada MKT\_Grava\_Campo:

| Campo                      | Id  | Atributo                                                   |
|----------------------------|-----|------------------------------------------------------------|
| Rede                       | 1   | Obrigatório                                                |
| Código da Carteira Digital | 822 | Obrigatório                                                |
| Código do produto          | 364 | Obrigatório                                                |
| Valor                      | 7   | Obrigatório                                                |
| Doc para cancelamento      | 709 | Obrigatório                                                |
| Data da compra             | 13  | Obrigatório                                                |
| Resposta com a             | 828 | Obrigatório se na transação de Carga de Tabelas (ação 159) |
| identificação da Carteira  |     | foi retornado o campo "Identificação da Carteira Digital"  |
| Digital                    |     | (825).                                                     |
| Resposta do fluxo de       | 761 | Este campo deve ser retornado caso na transação de         |
| perguntas                  |     | Consulta (ação 160) foi retornado o campo "Fluxo de        |
|                            |     | perguntas" (760).                                          |

| Campo                                   | Id  |  |  |
|-----------------------------------------|-----|--|--|
| Rede                                    | 1   |  |  |
| Dados de confirmação                    | 9   |  |  |
| Código de Resposta do SITEF             | 10  |  |  |
| Texto para exibição                     | 11  |  |  |
| Código de resposta da Instituição       | 12  |  |  |
| Data                                    | 13  |  |  |
| Hora                                    | 14  |  |  |
| Nsu do Host                             | 15  |  |  |
| Código Estabelecimento                  | 16  |  |  |
| Número Autorização                      |     |  |  |
| Nome da instituição                     | 21  |  |  |
| Nsu do SiTef                            | 22  |  |  |
| Linhas de Cupom                         | 76  |  |  |
| Linhas de Cupom do estabelecimento      | 190 |  |  |
| Texto para exibição no visor do cliente | 409 |  |  |
| Qtde de vias cliente                    | 410 |  |  |
| Qtde de vias estabelecimento            | 411 |  |  |
| NSU Host da Transação cancelada         |     |  |  |
| Hash das Carteiras Digitais             |     |  |  |

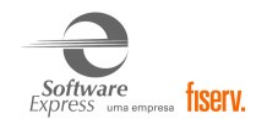

# 15. Tabela de códigos de retorno da Administradora

| Código | Resposta  | Descrição                                                                                                    |
|--------|-----------|----------------------------------------------------------------------------------------------------|
| 00     | Aprovada  | Aprovado ou Completado com Sucesso                                                                                                    |
| 01     | Referida  | Referida para o emissor do cartão, pode retornar uma transação de venda<br>solicitando algumas perguntas, como apenas uma mensagem a ser exibida<br>no meio de captura "Ligar para o Emissor do cartão" |
| 03     | Declinada | Estabelecimento Inválido                                                                                                    |
| 05     | Declinada | Do not honor                                                                                                    |
| 06     | Declinada | Erro no processamento                                                                                                    |
| 12     | Declinada | Transação Inválida                                                                                                    |
| 13     | Declinada | Valor inválido – Requisições com valor zerado ou não atingiu um limite<br>definido pelo emissor                                                                                                    |
| 14     | Declinada | PAN Inválido                                                                                                    |
| 15     | Declinada | Emissor (Operadora) Inválido                                                                                                    |
| 30     | Declinada | Formato de mensagem com erro                                                                                                    |
| 31     | Declinada | Instituição não pertence à rede                                                                                                    |
| 38     | Declinada | Excedido número de tentativas do PIN                                                                                                    |
| 41     | Declinada | Cartão Perdido ou Extraviado                                                                                                    |
| 43     | Declinada | Cartão Roubado                                                                                                    |
| 51     | Declinada | Saldo Insuficiente                                                                                                    |
| 52     | Declinada | Erro nos dados da trilha do cartão                                                                                                    |
| 53     | Declinada | Este serviço não está autorizado                                                                                                    |
| 54     | Declinada | Cartão expirado                                                                                                    |
| 55     | Declinada | PIN Inválido ou Senha Incorreta                                                                                                    |

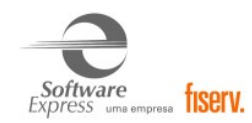

| 56 | Declinada | Refazer a transação pois os dados foram informados com erro                                                                                                    |
|----|-----------|----------------------------------------------------------------------------------------------------|
| 57 | Declinada | Transação não permitida para o Emissor ou portador do cartão                                                                                                    |
|    |           | Resposta do emissor para transações chip indicando um erro criptográfico<br>do chip                                                                              |
| 58 | Declinada | Transação não permitida para o Adquirente ou Terminal                                                                                                    |
| 59 | Declinada | Autorização Inexistente                                                                                                    |
| 60 | Declinada | Entrar em contato com a Instituição Financeira                                                                                                    |
| 61 | Declinada | Excedeu o limite de retirada                                                                                                    |
| 62 | Declinada | Cartão Restrito ou Restringido                                                                                                    |
| 63 | Declinada | Erro na decriptação do PIN block                                                                                                    |
| 64 | Declinada | Documento já estornado, verifique                                                                                                    |
| 65 | Declinada | Excedeu o limite de retirada da conta                                                                                                    |
| 66 | Declinada | Valor informado acima do limite                                                                                                    |
| 67 | Declinada | Senha não cadastrada, Ligar para o Emissor (Operadora)                                                                                                    |
| 68 | Declinada | Senha errada, novo erro bloqueia.                                                                                                    |
| 69 | Declinada | Cartão não pertence a Rede                                                                                                    |
| 70 | Declinada | Transação inválida, contate o emissor do cartão                                                                                                    |
| 71 | Declinada | PIN não trocado                                                                                                    |
| 75 | Declinada | Excedeu o limite de entradas de PIN permitidas                                                                                                    |
| 76 | Declinada | Inválida para a conta especificada ou                                                                                                    |
|    |           | Cartão bloqueado                                                                                                    |
| 77 | Declinada | Inválida da conta especificada. Em caso de sonda aparece a mensagem<br>pendente de confirmação quando a transação pendente não foi tratada<br>manualmente no TEF |
| 78 | Declinada | Conta especificada inválida.                                                                                                    |
|    |           | No caso da sonda, Indica "Transação Cancelada" quando o EC cancela a                                                                                             |
| 83 | Declinada | Time-Out do Emissor                                                                                                    |
| 80 | Declinada | System not available. Ou Transação não Existe                                                                                                    |
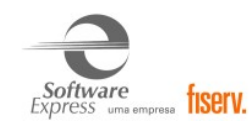

| 84 | Declinada | Log-on não realizado (Terminal permanece fechado)                                                                                                    |
|----|-----------|----------------------------------------------------------------------------------------------------|
| 85 | NA        | Not declined.                                                                                                    |
|    |           | Valido apenas para "AVS" ou requisição de certificado e-commerce                                                                                                    |
| 86 | Declinada | Transação desfeita.                                                                                                    |
| 87 | Aprovada  | Valor para compra apenas, não esperado cash back                                                                                                    |
| 89 | Declinada | PIN não aceitável                                                                                                    |
| 91 | Declinada | <ul> <li>Timeout — Solicitação de Autorização enviada para o MIP mas o MIP não respondeu ou respondeu com atraso, pelos principais motivos:</li> <li>Processo do Emissor Inoperante — O Issuer não tem um status para a conexão lógica com o MIP.</li> <li>Format Error — O processo do Emissor retornou dados inválidos na mensagem de resposta da autorização</li> </ul> |
| 92 | Declinada | Transação não aprovada.                                                                                                    |
| 94 | Declinada | Transação duplicada detectada                                                                                                    |
| 96 | Declinada | Erro de Sistema                                                                                                    |
| 99 | Declinada | Autorização negada pelo SmartCard off-line, durante o First Generate AC.<br>Deve popular a mensagem 0220 de advice de transação negada pelo chip.                                                                                                    |

## 16. Informações Gerais

Extensão da Audit: 181 Extensão da Log: .dat Porta Gateway (Produção): 22172

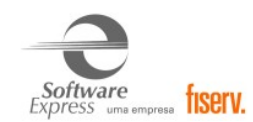

## **17. Histórico de Versões**

| Versão   | Alteração                                                                                                 |
|----------|----------------------------------------------------------------------------------------------------|
|          | Inclusão da transação de crédito IATA na interface ClientModular.                                         |
| x.x.6.1  | Inclusão de transações com Carteiras Digitais através da interface LibSiTef.                              |
| x.x.6.1a | Alterações no configurador                                                                                |
| x.x.6.2  | Envio de alertas de NSU's restantes por e-mail.                                                           |
| x.x.6.3  | Liberação da Bandeira Ben Visa Vale                                                                       |
| x.x.8.0  | Versão com Sub Adquirência                                                                                |
| x.x.8.1  | Adequação no fluxo de mensagens referente a transação de debito digitado para um melhor desempenho.       |
| x.x.8.2  | Adequação no fluxo de mensagens referente a transação de cancelamento digitado para um melhor desempenho. |
|          | Inclusão da versão do GerPdv para validação dos clients.                                                  |
| x.x.8.3  | Adequação no fluxo de mensagens referente as transações para um melhor desempenho.                        |
| x.x.8.5  | Melhorias no módulo                                                                                       |
| x.x.8.6  | Adequação para tratamento de configuração multibandeira por grupos                                        |
| x.x.8.7  | Melhorias na configuração multibandeira por grupos                                                        |
| x.x.8.8  | Adequação na reimpressão                                                                                  |
| x.x.8.9  | Melhorias no módulo                                                                                       |
| x.x.8.9a | Adequações no módulo para maior desempenho nas transações.                                                |
| x.x.8.10 | Melhoria nas transações de cancelamento.                                                                  |
| x.x.18.2 | Inclusão das transações de crediário (simulação e compra).                                                |
| x.x.18.4 | Ajustes no módulo para maior desempenho.                                                                  |

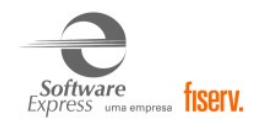

| x.x.18.5  | Adequações no fluxo de carga de tabelas.                                                                                                    |
|-----------|----------------------------------------------------------------------------------------------------|
| x.x.18.6  | Adequações no roteamento de bins.                                                                                                    |
| x.x.19.1  | Inclusão das novas características de segurança.                                                                                                    |
| x.x.19.3  | Ajuste na troca de mensagens com o autorizador para melhor desempenho.<br>Inclusão da nova característica de segurança de verificação em duas etapas. |
| x.x.19.4  | Ajustes no módulo para melhor desempenho.                                                                                                    |
| x.x.19.5  | Melhoria da lógica de validação dos códigos de estabelecimentos configurados.                                                                         |
| x.x.19.6  | Adequações no consumo de memória do modulo para melhor desempenho.                                                                                    |
| x.x.19.7  | Ajuste na identificação do produto.                                                                                                    |
| x.x.21.0  | Inclusão as transações de Split de pagamento, Acúmulo de pontos e Resgate BR Premia e<br>Débito digitado Web e DMC.                                   |
| x.x.21.5  | Inclusão do tratamento de BR Premmia, Split de Pagamentos e tratamento Débito<br>Mastercard DMC.                                                      |
| x.x.21.8  | Adicionado tratamento para ler a configuração local que habilita/desabilita o Split de<br>Pagamento.                                                  |
| x.x.21.11 | Ajustes no fluxo de crediário.                                                                                                    |
| x.x.21.12 | Ajuste para melhor identificação do produto VR Benefícios.                                                                                            |
| x.x.21.13 | Ajuste no roteamento de bandeiras.                                                                                                    |